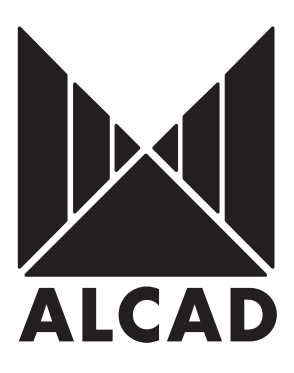

# PS PROGRAMMER Serie 905-ZA

| ESP | ESPAÑOL3   |
|-----|------------|
| ENG | ENGLISH27  |
| FRA | FRANÇAIS49 |

| ESP | ANEXO  | •• | • | • | • | • | • | .73 |
|-----|--------|----|---|---|---|---|---|-----|
| ENG | ANNEX  | •• | • | • | • | • | • | .73 |
| FRA | ANNEXE | •• | • | • | • | • | • | .73 |

# ÍNDICE

#### SERIE 905-ZA

| 1  | INSTRUCCIONES DE SEGURIDAD                | 5  |
|----|-------------------------------------------|----|
| 2  | DESCRIPCIÓN                               | 6  |
| 3  | PLAN DE FRECUENCIAS                       | 8  |
| 4  | INSTALACIÓN                               | 8  |
| 5  | DESCRIPCIÓN DEL PROGRAMADOR: SERIE 905-ZA | 10 |
| 6  | ENVÍO DE DATOS AL AMPLIFICADOR PA         | 14 |
| 7  | COPIA DE DATOS                            | 19 |
| 8  | LECTURA DE DATOS CON EL PROGRAMADOR PS    | 19 |
| 9  | MEMORIZACIÓN Y RECUPERACIÓN DE DATOS EN   |    |
|    | EL PROGRAMADOR PS                         | 20 |
| 10 | AJUSTE DE NIVELES                         | 21 |
| 11 | ACTUALIZACIÓN DEL EQUIPO 905-ZA           | 23 |
| 12 | SOLUCIÓN DE POSIBLES ANOMALÍAS            | 24 |
|    |                                           |    |

## ANEXO

# SERIE 905-ZA

Equipo modular de amplificación selectiva programable de TV digital y analógica terrestre. Cada módulo ZA-411 consta de dos filtros independientes que se pueden programar como monocanal o multicanal. Cada módulo procesador ZA-431 (UHF) o ZA-331(VHF) consta de un filtro monocanal superselectivo (FOS).

## 1. INSTRUCCIONES DE SEGURIDAD

Realice todas las conexiones de RF y alimentación antes de conectar los equipos a la red eléctrica.

Para cumplir las normas de seguridad, la instalación eléctrica debe estar protegida por un disyuntor diferencial.

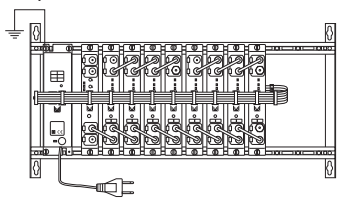

Fig. 1 - Conexión de la toma de tierra del equipo

No quite las cubiertas de los equipos mientras continúan conectados a la red eléctrica. Toda reparación debe ser realizada por personal del servicio técnico autorizado. La manipulación interna de los equipos anula toda garantía.

230 V~

Fig. 2 - No manipular conectado

Verifique que el equipo esté correctamente ventilado. En caso de instalación en cofre, utilice el cofre CP-126 (cód. 9050124). Un equipo trabajando fuera de su rango de temperatura (-10 a +45°C) puede quedar dañado irremediablemente. No bloquee o cubra las ranuras de ventilación del alimentador ni del cofre.

Fig. 3 - Rango de temperaturas

6 - ESP

Consulte a su proveedor si tiene alguna duda respecto a la instalación, operación o requisitos de seguridad de los equipos.

## 2. DESCRIPCIÓN

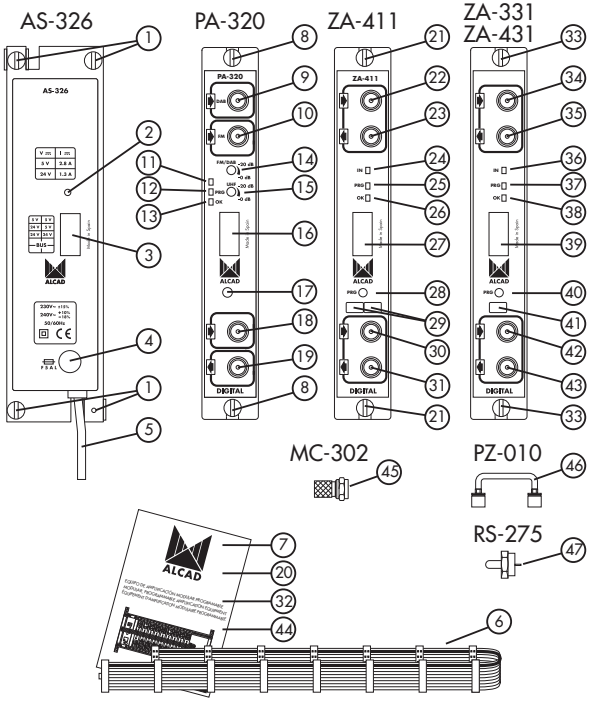

Fig. 4 - Serie 905 - ZA

## 2.1 Descripción del alimentador

- 1- Conexión de masa
- 2- Indicador de funcionamiento correcto
- 3- Conector de salida de alimentación / control
- 4- Fusible
- 5- Cable de conexión a la red eléctrica

- 6- Cable de alimentación / control
- 7- Hoja de características técnicas

## 2.2 Descripción del amplificador

- 8- Conexión de masa
- 9- Conector F de entrada DAB
- 10-Conector F de entrada FM
- 11-Emisor de infrarrojos
- 12-Indicador de comunicación del amplificador con el programador o los módulos.
- 13-Indicador de espera de recepción de datos
- 14-Regulador del nivel de la señal de salida de FM y DAB
- 15-Regulador del nivel de la señal de salida de UHF / VHF
- 16-Conector de alimentación / control
- 17-Receptor de infrarrojos
- 18-Conector F de la entrada desde los filtros
- 19-Conector F de salida de señal
- 45-Conectores F
- 20-Hoja de características técnicas

## 2.3 Descripción del filtro doble

- 21-Conexión de masa
- 22-Conector F de entrada de señal desde el módulo anterior o desde la antena
- 23-Conector F de salida de señal hacia el siguiente módulo
- 24-Indicador de nivel de los canales de entrada
- 25-Indicador de modo de programación
- 26-Indicador de módulo alimentado y reconocido por el PA
- 27-Conector de alimentación / control
- 28-Pulsador modo programación de los módulo
- 29-Casillas para anotar las frecuencias / canales
- 30-Conector F de entrada de señal RF desde el módulo anterior
- 31-Conector F de salida de señal RF hacia el módulo siguiente o el amplificador banda ancha
- 46-Puente de conexión superior e inferior (41,5 mm)
- 47-Cargas F de 75 Ω
- 32-Hoja de características técnicas

## 2.4 Descripción del procesador

- 33-Conexión de masa
- 34-Conector F de entrada de señal desde el módulo anterior o desde la antena
- 35-Conector F de salida de señal hacia el siguiente módulo
- 36-Indicador de nivel de los canales de entrada
- 37-Indicador de modo de programación
- 38-Indicador de módulo alimentado y reconocido por el PA
- 39-Conector de alimentación / control
- 40-Pulsador modo programación del módulo

41-Casilla para anotar la frecuencia / canal

- 42-Conector F de entrada de señal RF desde el módulo anterior
- 43-Conector F de salida de señal RF hacia el módulo siguiente o el amplificador banda ancha
- 46-Puente de conexión superior e inferior (41,5 mm)
- 47-Cargas F de 75  $\Omega$
- 44-Hoja de características técnicas.

## 3. PLAN DE FRECUENCIAS

Los canales o frecuencias programados en los filtros deben ser igual a los canales o frecuencias recibidos por la antena, que se quieren distribuir en la instalación.

Los filtros de los modulos ZA-411 se pueden programar como monocanal o multicanal llegando hasta un ancho de banda del filtro de 6 canales o 48 MHz. La separación entre filtros del mismo o de distintos módulos deberá ser como mínimo de 1 canal u 8 MHz.

Los filtros de los procesadores ZA-431 o ZA-331solo se pueden programar como monocanal pudiendo configuar un ancho de banda del filtro de 7 u 8 MHz.

ATENCIÓN, compruebe que el nivel de señal de entrada se encuentra dentro de los márgenes especificados en la hoja de características técnicas.

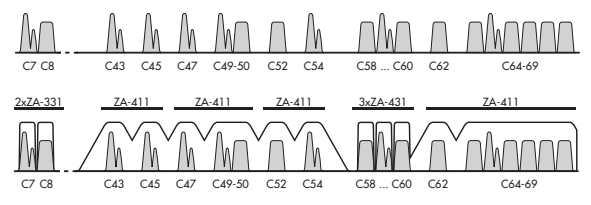

Fig. 5 - Plan de frecuencias

## 4. INSTALACIÓN

Los esquemas situados en el ANEXO y en las hojas de características técnicas, indican cómo realizar el montaje y las conexiones estándar.

ATENCIÓN, cualquier manipulación se deberá realizar desconectado el equipo de la red eléctrica.

#### 4.1 Colocación de cargas de 75Ω

Verifique la desmezcla y mezcla del equipo están cargadas con una carga RS-275 (cód. 9120011) de 75 $\Omega$  .

#### 4.2 Alimentación de preamplificadores

El equipo ZA puede alimentar preamplificadores a través de la entrada (22)(34). Para ello basta con conectar la salida del preamplificador dicha entrada. Si conecta una antena sin preamplificador, el módulo ZA lo detectará y desactivará la alimentación automáticamente.

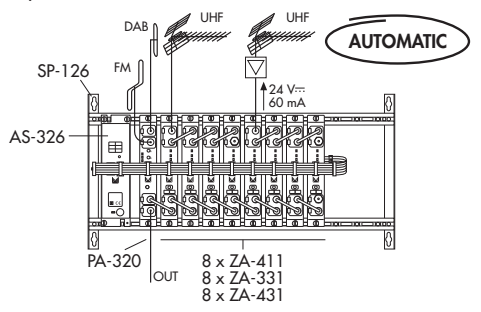

Fig. 6 - Alimentación de preamplificadores

#### 4.3 Alimentación del equipo

Conecte el equipo a la red eléctrica, una vez realizadas todas las conexiones de RF y alimentación de los módulos.

Para alimentar el équipo es necesario conectar todos los módulos al marco soporte SP-126 (cód. 9050100), que realiza la conexión de masa. Además se recomienda hacer la conexión de tierra al edificio con un cable de 4 mm de sección mínima.

Una vez conectado el equipo a la red eléctrica, este se inicializará automáticamente, quedándose los indicadores encendidos como se indica en la figura.

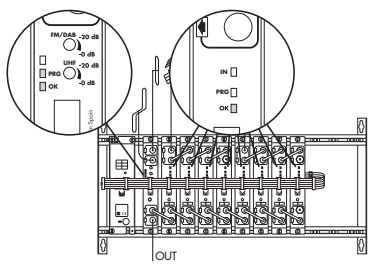

Fig. 7 - Inicialización del equipo

10 - ESP

## 5. DESCRIPCIÓN DEL PROGRAMADOR: SERIE 905-ZA

Seleccione la SERIE 905-ZA en el programador PS.

## Filtro doble:

|            |                           | $\bigcirc$ |     |
|------------|---------------------------|------------|-----|
|            | Programación              | on/off     | T   |
|            | Filtro doble              | ZA-411     | · · |
|            | Modo: F1                  | Digital    | (T) |
|            | Canal F1 B/G CCIR         | C21:22     | (Ť) |
| _          | Frecuencia F1 B/G CCIR    | 474:482    | Ť   |
|            | Modo: F2                  | Analógico  | Ť   |
|            | Canal F2 B/G CCIR         | C45        | (T) |
| $\bigcirc$ | Frecuencia F1 B/G CCIR    | 663,25     | Ī   |
|            | Ajuste niveles automático | -          | Ī   |
|            | Ajuste nivel F1           | 1 dB       | T   |
|            | Ajuste nivel F2           | 1 dB       | Ī   |
|            | Tabla de canales          | B/G CCIR   | -   |

Tab. 1 - Introducción de datos filtro doble

## **Procesador:**

|                           | 00       |     |
|---------------------------|----------|-----|
| Programación              | on/off   | (T) |
| Procesador                | ZA-431   |     |
| Modo:                     | Digital  | 1   |
| Canal B/G CCIR            | C21      | Ī   |
| Frecuencia B/G CCIR       | 474.00   | 1   |
| Ancho banda               | 8        | Ē   |
| Offset                    | +1/6     | 1   |
| Ajuste niveles automático | -        | 1 ① |
| Ajuste nivel              | 1 dB     | 0   |
| Tabla de canales          | B/G CCIR | (1) |

Tab. 2 - Introducción de datos procesador

## Filtro doble:

| FUNC.  | PANTALLA         | DESCRIPCIÓN                                 |
|--------|------------------|---------------------------------------------|
| ▼▲     | Programación     | Activa el modo programación.                |
|        | an/off           |                                             |
| ▼▲     | Filtro ddble     | Selecciona el filtro monocanal/multicanal.  |
|        | ZA-411           |                                             |
| ▼▲     | Mada: F1         | Selecciona el canal analógico o digital en  |
|        | Digital          | el filtro F1.                               |
| ▼▲     | Canal F1         | Selecciona el canal de entrada en la norma  |
|        | B/G CCIR C21     | deseada en el filtro F1.                    |
| ▼▲     | Frequencia F1    | Selecciona la frecuencia de la portadora de |
|        | 474 14世          | vídeo en modo analógico o frecuencia        |
|        |                  | central en modo digital.                    |
| VA     | Mada: F2         | Selecciona el canal analógico o digital en  |
|        | Analógico        | el filtro F2.                               |
| ▼▲     | Canal F2         | Selecciona los canales de entrada en la     |
|        | B/G CCIR C45:47  | norma deseada en el filtro F2.              |
| ▼▲     | Frequencia F2    | Selecciona la frecuencia de la portadora de |
|        | 663.25:679.25Hz  | vídeo en modo analógico o frecuencia        |
|        |                  | central en modo digital.                    |
| ▼▲     | Rjuste niveles   | Ajuste automático de los niveles de todos   |
|        | automático       | los filtros instalados.                     |
| ▼▲     | Ajuste nivel F1  | Ajuste manual del nivel del filtro F1.      |
|        | +1 =             |                                             |
| ▼▲     | Ajuste nivel F2  | Ajuste manual del nivel del filtro F2.      |
|        | +1 🐵             |                                             |
| ▼▲     | Tabla de canales | Tablas de canales según normativa o modo    |
|        | B/G CCIR         | frecuencia.                                 |
| F COPY | Copiando         | Transmite los datos a un módulo.            |
| COPY   |                  |                                             |
| F READ | Leyendo          | Lee todos los datos de un módulo.           |
| READ   |                  |                                             |

| Tab. 3 | 3 - | Funciones | filtro | doble |
|--------|-----|-----------|--------|-------|
|--------|-----|-----------|--------|-------|

## Procesador:

| FUNC.  | PANTALLA         | DESCRIPCIÓN                               |
|--------|------------------|-------------------------------------------|
| ▼▲     | Programación     | Activa el modo programación.              |
|        | on/off           |                                           |
| ▼▲     | Procesador       | Selecciona el procesador UHF o VHF.       |
|        | ZA-431           |                                           |
| ▼▲     | Modos            | Selecciona el modo del canal a procesar   |
|        | Digital          | analógico o digital.                      |
| ▼▲     | Canal            | Selecciona el canal de entrada a procesar |
|        | B/G CCIR C21     | en la norma deseada.                      |
| ▼▲     | Frecuencia       | Selecciona la frecuencia de la portadora  |
|        | 474.00 MHz       | de vídeo en modo analógico o              |
|        |                  | frecuencia central en modo digital.       |
| ▼▲     | Ancho banda      | Selecciona el ajuste del ancho de banda   |
|        | 8 MHz            | del canal.                                |
| ▼▲     | Offset           | Selecciona el ajuste del offset de        |
|        | +1/6 MHz         | entrada/salida en modo digital.           |
| ▼▲     | Ajuste niveles   | Ajuste automático de los niveles de todos |
|        | autonático       | los procesadores instalados.              |
| ▼▲     | Ajuste nivel     | Ajuste manual del nivel del procesador.   |
|        | + 168            |                                           |
|        | Tabla de canales | Tablas de canales según normativa o modo  |
|        | B/G CCIR         | frecuencia.                               |
| F COPY | Copiando         | Transmite los datos a un módulo.          |
| COPY   |                  |                                           |
| F READ | Leyendo          | Lee todos los datos de un módulo.         |
| READ   |                  |                                           |

| Tab. 4 - Funciones | procesador |
|--------------------|------------|
|--------------------|------------|

## Filtro doble:

| DATO            | VALOR             | DESCRIPCIÓN                         |
|-----------------|-------------------|-------------------------------------|
| Modo: F1        | Analógico/Digital | Canal o grupo de canales analógicos |
|                 |                   | o digitales.                        |
| Canal F1        | C2169             | Valores según TABLA DE CANALES.     |
| B/G CCIR        | off               | Con la tecla 0 desactiva el filtro. |
| Frecuencia F1   | 471,25855,25 MHz  | Frecuencia, Banda UHF (Analógico).  |
|                 | 474858 MHz        | Frecuencia, Banda UHF (Digital).    |
| Modo: F2        | Analógico/Digital | Canal o grupo de canales analógicos |
|                 |                   | o digitales.                        |
| Canal F2        | C2169             | Valores según TABLA DE CANALES.     |
| B/G CCIR        | off               | Con la tecla 0 desactiva el filtro. |
| Frecuencia F2   | 471,25855,25 MHz  | Frecuencia, Banda UHF (Analógico).  |
|                 | 474858 MHz        | Frecuencia, Banda UHF (Digital).    |
| Ajuste nivel F1 | -3,-2,-1,-0.5,    | Pasos de ajuste manual de nivel del |
|                 | +0.5,+1,+2,+3 dB  | filtro F1.                          |
| Ajuste nivel F2 | -3,-2,-1,-0.5,    | Pasos de ajuste manual de nivel del |
| -               | +0.5,+1,+2,+3 dB  | filtro F2.                          |
| Tabla de        | B/G CCIR          | Canales de UHF para diferentes      |
| canales         | I UK SM8          | normas. Programación por canal      |
|                 | D/K OIRT          | o por frecuencia.                   |
|                 | L FRANCE          |                                     |
|                 | Frecuencia        |                                     |

Tab. 5 - Rango de valores para el filtro doble

| PANTALLA        | DESCRIPCIÓN                                       |  |  |  |  |
|-----------------|---------------------------------------------------|--|--|--|--|
| Dato erróneo    | El dato seleccionado no pertenece al rango de     |  |  |  |  |
|                 | valores indicado en la tabla 5.                   |  |  |  |  |
| Errorde lectura | Se ha producido un error durante la función READ. |  |  |  |  |

Tab. 6 - Avisos para el filtro doble

#### 14 - ESP

#### **Procesador:**

| DATO         | VALOR             | DESCRIPCIÓN                           |
|--------------|-------------------|---------------------------------------|
| Modo:        | Analógico/Digital | Canal a procesar analógico o digital. |
| Canal        | C512 (ZA-331)     | Valores según TABLA DE CANALES.       |
| B/G CCIR     | C2169 (ZA-431)    |                                       |
| Frecuencia   | 175,25231,25 MHz  | Frecuencia VHF (Analógico).           |
|              | 177,50234,00 MHz  | Frecuencia VHF (Digital).             |
|              | 471,25855,25 MHz  | Frecuencia UHF (Analógico).           |
|              | 473,50858,50 MHz  | Frecuencia UHF (Digital).             |
| Ancho banda  | 8 MHz/7 MHz       | Ajuste del ancho de banda del         |
|              |                   | procesador a 7 u 8 MHz.               |
| Offset       | -3/6,-2/6,-1/6, 0 | Ajuste del offset de entrada/salida   |
|              | +1/6,+2/6,+3/6    | para canales digitales.               |
| Ajuste nivel | -3,-2,-1,-0.5,    | Pasos de ajuste manual del nivel del  |
|              | +0.5,+1,+2,+3 dB  | procesador.                           |
| Tabla de     | B/G CCIR          | Canales de para diferentes            |
| canales      | I UK SM8          | normas. Programación por canal        |
|              | D/K OIRT          | o por frecuencia.                     |
|              | L FRANCE          |                                       |
|              | Frecuencia        |                                       |

Tab. 7 - Rango de valores para el procesador

| PANTALLA        | DESCRIPCIÓN                                       |  |  |  |  |  |
|-----------------|---------------------------------------------------|--|--|--|--|--|
| Dato erróneo    | El dato seleccionado no pertenece al rango de     |  |  |  |  |  |
|                 | valores indicado en la tabla 7.                   |  |  |  |  |  |
| Errorde lectura | Se ha producido un error durante la función READ. |  |  |  |  |  |

Tab. 8 - Avisos para el procesador

## 6. ENVÍO DE DATOS AL AMPLIFICADOR PA

#### 6.1 Modo de programación

Para iniciar la programación del equipo seleccione en el programador Programación on/off y pulse T. Luego espere a que el indicador PRG (12) deje de parpadear para iniciar la programación de cada módulo.

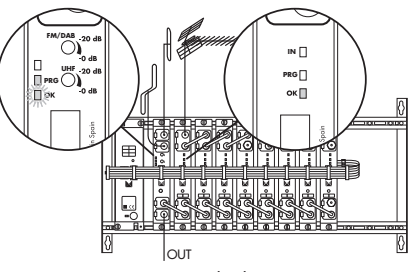

Fig. 8 - Modo de programación

Para programar un módulo pulse el pulsador de programación (28)(40), a partir de ese momento se iluminará el indicador de programación (25)(37). Mientras el indicador de programación (25)(37) permanece iluminado, el módulo, a través del PA, estará preparado para recibir datos del programador PS.

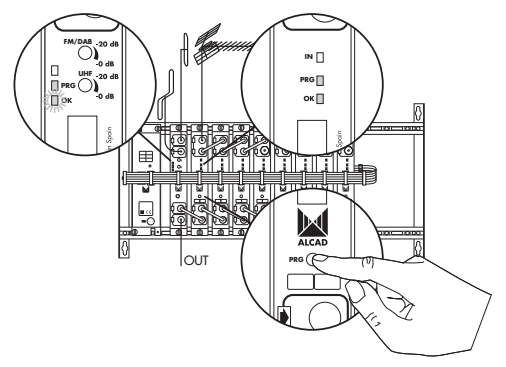

Fig. 9 - Programación del módulo

ATENCIÓN, para programar el módulo seleccionado deberá dirigir el programador PS hacia el amplificador PA.

Una vez programado el módulo, para desactivar el modo programación, pulse de nuevo el pulsador de programación (28)(40), apagándose el indicador de programación (25)(37). Si desea programar el siguiente 16 - ESP

módulo, pulse el pulsador de programación (28)(40), apagándose el indicador de programación (25)(37) del anterior módulo y encendiéndose el del módulo actual.

Si en 3 minutos no se ha realizado ninguna operación de programación o lectura en el equipo, este desactivará el modo programación.

#### 6.2 Transmisión de datos

Seleccione la función deseada en la pantalla del programador PS y ajuste el valor correcto de dicha función.

Para transmitir el dato, pulse la tecla T. El indicador de programación del módulo (25)(37) y el indicador PRG (12) parpadearán para indicar que el módulo ha recibido el dato. Además, el dato transmitido queda memorizado en el programador PS.

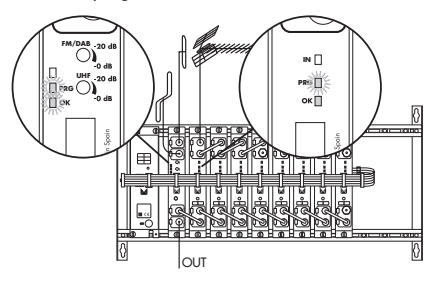

Fig. 10 - Transmisión de datos

#### 6.3 Selección del canal

#### Filtro doble:

Con la opción Modo: F1 podrá seleccionar si va a trabajar con canales analógicos o digitales e introducir los canales o frecuencias.

En el caso en el que número de canales recibidos de una antena sea impar, podrá anular el filtro que desee introduciendo **0** en la opción Canal F1 B/G CCIR C21 o Canal F1 B/G CCIR 471.25 MHz, indicando en la pantalla Canal F1 Off o Frecuencia F1 Off.

#### En modo analógico:

La indicación Canal F1 B/G CCIR C21 en la pantalla del programador PS, permite configurar el filtro del módulo como filtro monocanal.

La indicación Canal F1 B/G CCIR C21:26 en la pantalla del programador PS, permite configurar el filtro del módulo como filtro multicanal, introduciendo el canal de inicio y el canal final.

Para la edición del segundo dato (canal o frecuencia final), pulse la tecla •. La misma tecla se puede utilizar para alternar entre el dato de inicio y final.

La indicación Frecuencia F1 471.25MHz en la pantalla del programador PS, permite introducir la frecuencia de vídeo del canal y configurar el filtro del módulo como filtro monocanal.

Nota: No introduzca el punto en los decimales ya que según vaya tecleando el dato, este se colocará en la posición correcta automáticamente.

La indicación Frecuencia F1 471.25:495.25MHz en la pantalla del programador PS, permite introducir la frecuencia de vídeo del canal de inicio y del final y configurar el filtro del módulo como filtro multicanal.

Para la edición del segundo dato (canal o frecuencia del canal final), pulse la tecla • del programador y ayudado por las flechas  $\blacktriangleleft$  y  $\blacktriangleright$ , podrá aumentar o disminuir al ancho del filtro desde monocanal a hexacanal. La tecla • del programador se puede utilizar para alternar entre el dato de inicio y final.

El máximo número de canales para una configuración multicanal es de 6.

ATENCIÓN, para filtros multicanal en los que exista un canal analógico y el resto de canales sean digitales, se deberá seleccionar el modo analógico.

#### En modo digital:

La indicación Canal F1 B/G CCIR C21 en la pantalla del programador PS, permite configurar el filtro del módulo como filtro monocanal.

La indicación Canal F1 B/G CCIR C21:26 en la pantalla del programador PS, permite configurar el filtro del módulo como filtro multicanal, introduciendo el canal de inicio y el canal final.

Para la edición del segundo dato (canal o frecuencia final), pulse la tecla •. La misma tecla se puede utilizar para alternar entre el dato de inicio y final.

La indicación Frecuencia F1 474MHz en la pantalla del programador PS, permite introducir la frecuencia central del canal y configurar el filtro del módulo como filtro monocanal. La indicación Frecuencia F1 474:498MHz en la pantalla del programador PS, permite introducir la frecuencia central del canal de inicio y del final y configurar el filtro del módulo como filtro multicanal.

El máximo número de canales para una configuración multicanal es de 6.

Para la edición del segundo dato (canal o frecuencia del canal final), pulse la tecla  $\bullet$  del programador y ayudado por las flechas  $\blacktriangleleft$  y  $\blacktriangleright$ , podrá aumentar o disminuir al ancho del filtro desde monocanal a hexacanal. La tecla  $\bullet$  del programador se puede utilizar para alternar entre el dato de inicio y final.

Para cambiar a modo canal o frecuencia, sitúese en la pantalla Tabla de canales. Las flechas ◀ y ▶ permiten seleccionar la norma deseada o modo frecuencia. Pulse ▼ para confirmar la selección y continuar con la programación del módulo.

ATENCIÓN, se recomienda realizar una planificación previa, de canales, y la posterior anotación en la casilla correspondiente del módulo, antes de la programación, evitando de esta forma seleccionar canales ya ocupados. Asegúrese de que los canales de salida no están siendo utilizados en la distribución. No obstante, para comprobar la programación del módulo, utilice la función **READ**.

#### **Procesador:**

Con la opción Modo: podrá seleccionar si va a trabajar con canales analógicos o digitales e introducir los canales o frecuencias.

#### En modo analógico:

La indicación Canal B/G CCIR C21 en la pantalla del programador PS, permite configurar el procesador en el canal deseado según la tabla de canales escogida.

La indicación Frecuencia 471.25MHz en la pantalla del programador PS, permite introducir la frecuencia de vídeo del canal que se desea procesar.

Nota: No introduzca el punto en los decimales ya que según vaya tecleando el dato, este se colocará en la posición correcta automáticamente

#### En modo digital:

La indicación Canal B/G CCIR C21 en la pantalla del programador PS, permite configurar el procesador en el canal deseado según la tabla de canales escogida.

La indicación Frecuencia F1 474.00MHz en la pantalla del programador PS, permite introducir la frecuencia central del canal que desea procesar.

Nota: Debe introducir el dato de la frecuencia central completo, incluido los decimales. No introduzca el punto en los decimales ya que según vaya tecleando el dato, este se colocará en la posición correcta automáticamente

Para cambiar a modo canal o frecuencia, sitúese en la pantalla Tabla de canales. Las flechas ◀ y ▶ permiten seleccionar la norma deseada o modo frecuencia. Pulse ▼ para confirmar la selección y continuar con la programación del módulo.

ATENCIÓN, se recomienda realizar una planificación previa, de canales, y la posterior anotación en la casilla correspondiente del módulo, antes de la programación, evitando de esta forma seleccionar canales ya ocupados. Asegúrese de que los canales de salida no están siendo utilizados en la distribución. No obstante, para comprobar la programación del módulo, utilice la función **READ**.

## 7. COPIA DE DATOS

Para evitar transmitir de uno en uno todos los datos del módulo ZA, se puede utilizar la función COPY. Una vez memorizados los datos en el programador y apuntando al amplificador PA, pulse las teclas **F** y **COPY**. Se debe mantener el programador PS apuntando al amplificador PA hasta que el mensaje Copiandoses desaparezca de la pantalla y se transmitirán todos los datos al módulo ZA.

Durante la transmisión, el indicador PRG (12) del amplificador y (25)(37) del módulo ZA, permanecen intermitentes.

Nota: En la copia de datos no se envían los valores de ajuste de nivel.

Una vez programado el módulo ZA, para desactivar el modo programación, pulse de nuevo el pulsador de programación (28)(40).

## 8. LECTURA DE DATOS CON EL PROGRAMADOR PS

Apuntando al receptor, pulse las teclas F y READ, aparecerá Leyendo.... en pantalla. Se leen todos los datos programados en el módulo.

Durante la lectura, el indicador PRG (12) del amplificador y (25)(37) del módulo ZA, permanecen intermitentes.

Se debe mantener el programador PS apuntando al amplificador PA hasta que el mensaje Leyendo.... desaparece de la pantalla.

Nota: En la lectura de datos no se obtienen los valores de ajuste de nivel.

Para consultar los datos recibidos, seleccione la función correspondiente con las teclas ▲ y ▼, y visualizará los datos en la pantalla del programador PS.

## 9. MEMORIZACIÓN Y RECUPERACIÓN DE DATOS EN EL PROGRAMADOR PS

La programación de los módulos ZA se puede realizar memorizando previamente y recuperando todos los datos del programador PS. No es necesario estar frente al equipo para memorizar los datos de la cabecera y en la instalación se copiarán los datos a cada módulo, desde el programador.

Para memorizar los datos de un módulo, seleccione el modelo de ZA (ZA-411, ZA-331 o ZA-431) y utilice la función Memorizar F8. Con las teclas ▲ y ▼ seleccione el número de módulo a memorizar (M1 a M1®). Pulsando la tecla T, quedarán memorizados los datos que haya introducido previamente en el programador PS para ese módulo y dejará que escriba el nombre, el canal o canales del módulo con las teclas ▲, ▼, ◀ y ▶. Para memorizar el nombre del módulo pulse de nuevo la tecla T, apareciendo en la pantalla del programador Guardando.

Para recuperar los datos de un módulo introducidos previamente en la memoria del programador PS, seleccione el modelo de ZA (ZA-411, ZA-331 o ZA-431) y utilice la función Recuperar F7. Con las tedas ▲ y ▼ seleccione el número de módulo a recuperar (M1 a M18). Pulsando la tecla T, se enviarán los datos recuperados al módulo seleccionado, apareciendo en la pantalla del programador Copi ando.....

| FUNCIÓN   | PANTALLA         | DESCRIPCIÓN                        |
|-----------|------------------|------------------------------------|
| F 8       | Memorizar 27-431 | Guarda los datos programados en la |
| MEMORIZAR | M1:              | memoria 1 del modelo ZA elegido.   |
| F 7       | Recuperar 27-431 | Recupera los datos de la memoria 1 |
| RECUPERAR | M1:              | del modelo ZA elegido.             |

| Ta | b. | 1 | 0 | - | Fun | icio | nes | de | memor | ria |
|----|----|---|---|---|-----|------|-----|----|-------|-----|
|    |    |   |   |   |     |      |     |    |       |     |

Para solir de la función Memorizar o Recuperar , pulse la tecla ESC. Si intenta Memorizar o Recuperar una memoria sin haber seleccionado anteriormente el modelo de ZA sobre el que desea Memorizar o Recuperar , verá el mensaje Ningún modelo seleccionado, no podrá acceder al menú de las memorias.

## **10. AJUSTE DE NIVELES**

#### 10.1 Niveles de los módulos ZA

Para realizar una ecualización de todos los filtros, seleccione en el programador Ajuste niveles automático y pulse T. Los canales digitales se ajustarán 10 dB por debajo que los analógicos.

Nota: Para filtros multicanal el ajuste se realizará para el canal de más nivel. Se recomienda que haya solamente un solo canal analógico por filtro multicanal. En caso contrario se recomienda que los niveles de los canales analógicos sean similares.

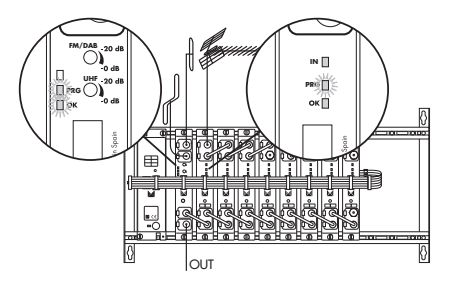

Fig. 11 - Ajuste automático de los niveles de los módulos

ATENCIÓN, en el caso de que un canal en la configuración monocanal o el canal con más nivel en la configuración multicanal, no llegue o se exceda del rango de valores indicado en la hoja de características técnicas, el indicador de nivel de entrada correcta IN (24)(36) del módulo ZA, se quedará intermitente.

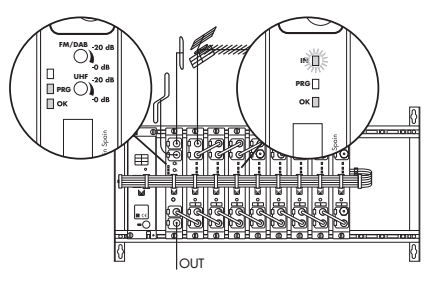

Fig. 12 - Fallo de nivel en la entrada

Una vez realizada el ajuste automático de los niveles de los módulos, con la opción Ajuste Nivel podrá realizar un ajuste fino independientemente en cada filtro. El ajuste manual lo podrá realizar con saltos de 0.5, 1, 2 y 3 dB. Las teclas  $\blacktriangleleft y \triangleright$  permiten seleccionar el valor del salto deseado y la tecla T enviar la orden.

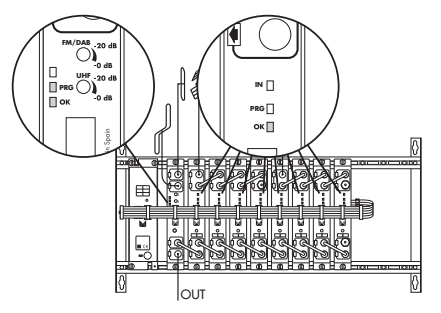

Fig. 13 - Equipo programado y ajustado

ATENCIÓN, si en 3 minutos no se ha realizado ninguna operación de programación o lectura en el equipo, este desactivará el modo programación.

Después de la programación y ajuste de niveles y pasados 5 minutos, el equipo irá apagando todos los indicadores IN (24)(36).

#### 10.2 Verificación de los módulos ZA

Compruebe que el indicador de nivel de los módulos (24)(36) y el indicador de salida OK (26)(38) estén activados.

#### 10.3 Nivel del amplificador PA

Conecte el medidor de campo en la salida de este amplificador. Sintonice el medidor a cualquier canal programado y ajuste el nivel de la señal de salida de RF con el regulador del amplificador PA (15).

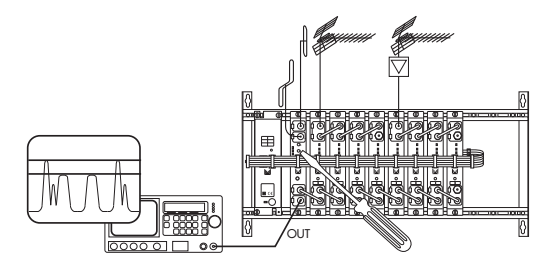

Fig. 14 - Ajuste de nivel del amplificador

ATENCIÓN, debe tenerse en cuenta la reducción del nivel máximo de salida en función del número de canales que se amplifican. En la tabla 10 se indica el nivel de salida del amplificador PA.

| Canales<br>Channels<br>Canaux                   |      | ≤10 | 11  | 12  | 13  | 14  | 15  | 16  | 17  | 18  |
|-------------------------------------------------|------|-----|-----|-----|-----|-----|-----|-----|-----|-----|
| Nivel máximo<br>Maximun level<br>Niveau maximun | dBµV | 110 | 109 | 109 | 109 | 108 | 108 | 108 | 108 | 107 |

Tab. 10 - Reducción del nivel de salida

## 11. ACTUALIZACIÓN DEL EQUIPO 905-ZA

Es posible actualizar el amplificador PA y los módulos ZA. Consulte en la web de Alcad como descargar los programas e instrucciones necesarias para actualizar el equipo 905-ZA:

#### www.alcad.net

Si no dispone de una conexión a Internet puede ponerse en contacto con los Distribuidores o Representantes de Alcad o contactar con Alcad para pedir los programas de actualización.

El equipo 905-ZA se actualiza desde un ordenador PC gracias al cable de comunicación serie y el IP-001 (Interface para programación).

ATENCIÓN, El cable de comunicación debe conectarse a uno de los puertos serie del ordenador COM1, COM2, COM3, COM4 o el puerto USB.

## 12. SOLUCIÓN DE POSIBLES ANOMALÍAS A. ANOMALÍA C. CAUSA S. SOLUCIÓN

- A. Parpadea el indicador de módulo alimentado y reconocido por el PA (27).
- C. Èl módulo ha sido instalado sin desconectar la cabecera de la red eléctrica.
- Desconecte y vuelva a conectar el equipo de la red eléctrica para que el amplificador reconozca al nuevo módulo.
- A. Parpadea el indicador de nivel del canal, IN (24)(36).
- C. El módulo no ha sido programado correctamente.
- S. Efectúe una lectura de los datos programados en el módulo para comprobar si la transmisión de datos ha sido correcta. Para ello pulse las teclas F y READ del programador PS.
- A. Parpadea el indicador de nivel del canal, IN (24)(36).
- C. El nivel de la señal recibida es deficiente o supera los datos especificados en la hoja de características técnicas.
- S. Compruebe el nivel de la señal con un medidor de campo del último módulo de la desmezcla (23)(35). Compruebe que el nivel de señal de entrada se encuentra dentro de los márgenes especificados en la hoja de características técnicas (32)(44). En caso contrario, verifique la instalación y apuntamiento de la antena.
- A. Parpadea el indicador de nivel del canal, IN (24)(36) de todos los módulos ZA.
- C. El amplificador PA no detecta señal de entrada (18).
- S. Verifique que está conectado el cable de la antena y el puente de mezcla que une el amplificador PA con el primer módulo ZA.
- A. El nivel de salida de un canal analógico está a 10 dB menos que el resto de canales analógicos.
- C. El filtro o procesador está configurado en modo digital.
- S. Con el programador PS seleccione Modo: Analógico en el filtro o módulo donde esté programado ese canal y programelo de nuevo.
- A. El nivel de salida de un canal digital está a 10 dB por encima del resto de canales digitales.
- C. El filtro o procesador está configurado en modo analógico.
- S. Con el programador PS seleccione Modo: Digital en el filtro o procesador donde esté programado ese canal y programelo de nuevo.

# INDEX

## SERIES 905-PC

| 1  | SAFETY INSTRUCTIONS                          | 29 |
|----|----------------------------------------------|----|
| 2  | DESCRIPTION                                  | 30 |
| 3  | FREQUENCY PLAN                               | 32 |
| 4  | INSTALLATION                                 | 32 |
| 5  | DESCRIPTION OF THE PROGRAMMER: SERIES 905-ZA | 34 |
| 6  | SENDING DATA TO THE PA AMPLIFIER             | 38 |
| 7  | COPY OF DATA                                 | 43 |
| 8  | READING DATA WITH THE PS PROGRAMMER          | 43 |
| 9  | MEMORISATION AND DATA RETRIEVAL IN THE       |    |
|    | PS PROGRAMMER                                | 44 |
| 10 | ADJUSTING LEVELS                             | 45 |
| 11 | UPDATING 905-ZA EQUIPMENT                    | 47 |
| 12 | TROUBLESHOOTING                              | 48 |
|    |                                              |    |

## ANNEX

| 1 | INSTALLATION OF SERIES 905-ZA | 7 | 5 |
|---|-------------------------------|---|---|
|   |                               |   |   |

## SERIES 905 - ZA

Modular amplification equipment, selective and programmable, for terrestrial digital and analogue TV. Each ZA-411 module consists of two independent filters which can be programmed as monochannel or multichannel.

Each processor module, ZA-431 (UHF) or ZA-331(VHF), consists of a superselective monochannel filter (FOS).

## 1. SAFETY INSTRUCTIONS

Make all the RF and power connections before connecting the equipment to the electric mains.

To comply with safety standards, the electrical installation must be protected with a differential circuit breaker.

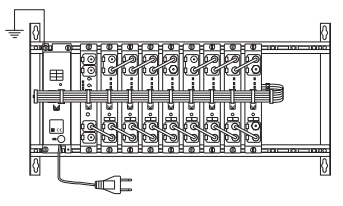

Fig. 1 - Earthing the equipment

Do not remove the covers of the equipment while it is still connected to the mains supply. All repairs must be performed by authorised technical personnel. Internal manipulation of the equipment annuls all guarantees.

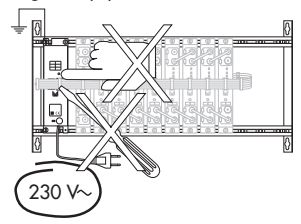

Fig. 2 - Do not manipulate while connected

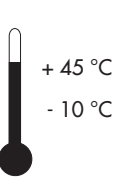

Ensure that the equipment is properly ventilated. If it is to be installed in a cabinet, use the cabinet CP-126 (code 9050124). Any equipment working beyond its temperature range ( $-10^{\circ}$ C to  $+45^{\circ}$ C) may be damaged irretrievably. Do not block or cover the ventilation slots of the power supply unit or of the cabinet.

#### Fig. 3 - Temperature range

30 - ENG

If you have any doubts whatsoever regarding the installation, operation or safety requirements of the equipment, please consult your supplier.

## 2. DESCRIPTION

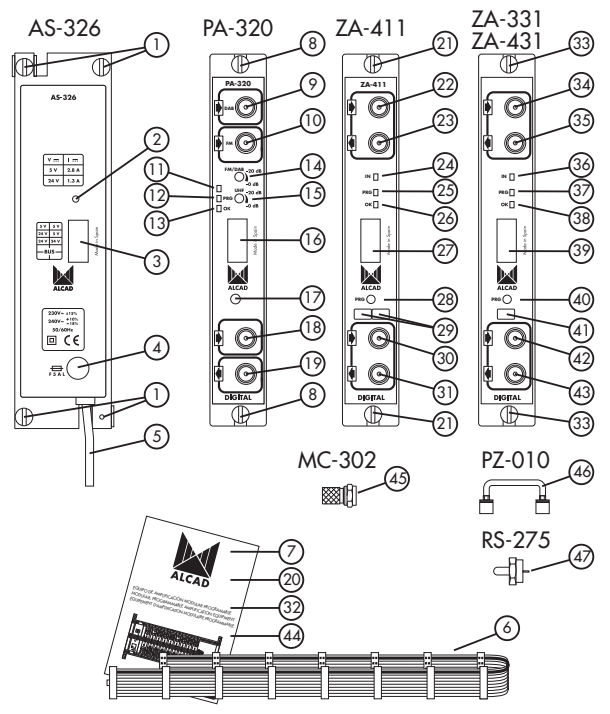

Fig. 4 - Series 905 - ZA

## 2.1 Description of the power supply unit

- 1- Connection of mass
- 2- Indicator that the equipment is functioning correctly
- 3- Power supply / control output connector
- 4- Fuse
- 5- Mains supply connection cable

- 6- Power supply / control cable
- 7- Technical datasheet

#### 2.2 Description of the amplifier

- 8- Connection of mass
- 9- DAB input F-connector
- 10-FM input F-connector
- 11-Infrared transmitter
- Indicator that the amplifier and the programmer or the modules are communicating.
- 13-Indicator that the equipment is waiting to receive data
- 14-Level control of the FM and DAB output signal
- 15-Level control of the UHF / VHF output signal
- 16-Power supply / control connector
- 17-Infrared receiver
- 18-F-connector for input from the filters
- 19-F-connector for signal output
- 45-F-connectors
- 20-Technical datasheet

#### 2.3 Description of the double filter

- 22-Connection of mass
- 23-F-connector for signal input from the previous module or from the antenna
- 24-F-connector for signal output towards the next filter
- 25-Indicator of level of the input channels
- 26-Programming indicator mode
- 27-Indicator that module is powered and recognised by the PA
- 28-Power supply / control connector
- 29-Pushbutton programming mode of the modules
- 30-Boxes in which to note the frequencies / channels
- 31-F-connector for RF signal input from the previous module
- 32-F-connector for RF signal output to the next module or the broadband amplifier
- 33-Upper and lower connection bridge (41.5 mm)
- 34-F-loads of 75  $\Omega$
- 35-Technical datasheet

#### 2.4 Description of the processor

- 33-Connection of mass
- 34-F-connector for signal input from the previous module or from the antenna
- 35-F-connector for signal output towards the next module
- 36-Indicator of level of the input channels
- 37-Programming indicator mode
- 38-Indicator that module is powered and recognised by the PA
- 39-Power supply / control connector
- 40-Pushbutton programming mode of the modules

41-Boxes in which to note the frequencies / channels

- 42-F-connector for RF signal input from the previous module
- 43-F-connector for RF signal output to the next filter or the broadband amplifier
- 46-Upper and lower connection bridge (41.5 mm)

47-F-loads of 75  $\Omega$ 

44-Technical datasheet

## 3. FREQUENCY PLAN

The channels or frequencies programmed in the filters must be the same as the channels or frequencies received by the antenna, namely those that are to be distributed in the installation.

The filters of the ZA-411 modules can be programmed as monochannel or multichannel up to a filter bandwidth of 6 channels or 48 MHz. There must be a separation between filters of the same or of different modules of at least 1 channel or 8 MHz.

The filters of the ZA-431 or ZA-331 processors can only be programmed as monochannel; a filter bandwidth of 7 or 8 MHz can be configured.

CAUTION, Make sure that the input signal level lies within the range specified in the technical datasheet.

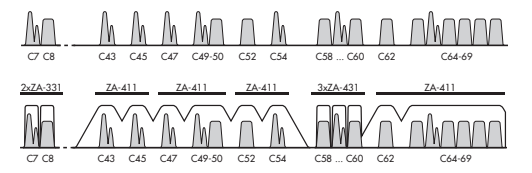

Fig. 5 - Frequency plan

## 4. INSTALLATION

The diagrams in the APPENDIX and in the technical datasheets show how to assemble the equipment and make the standard connections.

**CAUTION**: For any manipulation, the equipment must first be disconnected from the electrical mains supply.

## 4.1 Placing loads of 75 $\Omega$

Check that the multiplexor and diplexor of the equipment are loaded with an RS-275 load (code 9120011) of 75  $\Omega.$ 

## 4.2 Power supply of preamplifiers

The ZA module can feed preamplifiers via the input (23). All that is required is to connect the output of the preamplifier to this input. If an antenna without preamplifier is connected, the ZA module will detect this and will automatically deactivate the power supply.

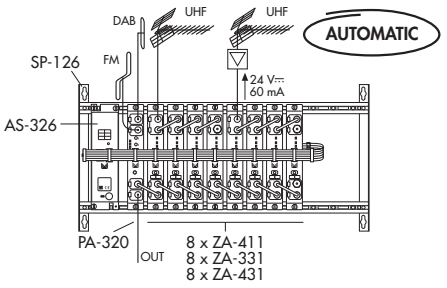

Fig. 6 - Power supply of preamplifiers

#### 4.3 Power supply of the equipment

When all the RF and power connections of the modules have been made, connect the equipment to the mains supply.

To feed the equipment, it is necessary to connect all the modules to the support frame SP-126 (code 9050100); this connects the mass. It is also recommended that you make the earth connection to the building using a cable with a section of at least 4 mm.

Once the equipment has been connected to the mains supply, it will automatically be initialised; the indicators will light up as shown in the illustration.

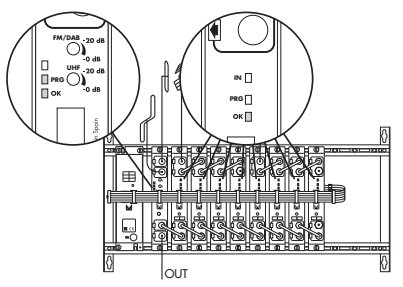

Fig. 7 - Initialisation of the equipment

34 - ENG

## 5. DESCRIPTION OF THE PROGRAMMER: SERIES 905-ZA

Select the SERIE 905-ZA in the PS programmer.

## **Double filter:**

|        |                        | $\bigcirc$ |   |
|--------|------------------------|------------|---|
|        | Programming            | on/off     | T |
|        | Double Filter          | ZA-411     | - |
|        | Mode: F1               | Digital    | T |
|        | Channel F1 B/G CCIR    | C21:22     | Ť |
| _      | Frequency F1 B/G CCIR  | 474:482    | T |
|        | Mode: F2               | Analogue   | Ť |
|        | Channel F2 B/G CCIR    | C45        | T |
| $\cup$ | Frequency F1 B/G CCIR  | 663,25     | T |
|        | Automatic level adjust | -          | T |
|        | Adjust levels F1       | 1 dB       | T |
|        | Adjust levels F2       | 1 dB       | T |
|        | Table channels         | B/G CCIR   | _ |

Tab. 1 - Data entry for the double filter

#### Processor:

|                        | 00       |     |
|------------------------|----------|-----|
| Programming            | on/off   | (T) |
| Processor              | ZA-431   |     |
| Mode:                  | Digital  | (T) |
| Channel B/G CCIR       | C21      | Ō   |
| Frequency B/G CCIR     | 474.00   | Ī   |
| Bandwidth              | 8        | 1   |
| Offset                 | +1/6     | 1   |
| Automatic level adjust | -        | 1   |
| Adjust levels          | 1 dB     | 1   |
| Table channels         | B/G CCIR | 1   |

Tab. 2 - Data entry for the processor

## **Double filter:**

| FUNC.  | SCREEN           | DESCRIPTION                                   |
|--------|------------------|-----------------------------------------------|
| ▼▲     | Programing       | Activates the programming mode.               |
|        | an/off           |                                               |
| ▼▲     | Double filter    | Selects the monochannel/multichannel filter.  |
|        | ZA-411           |                                               |
| ▼▲     | Mode: F1         | Selects the analogue or digital channel in    |
|        | Digital          | the F1 filter.                                |
| ▼▲     | Channel F1       | Selects the input channel in the desired      |
|        | B/G CCIR C21     | standard in the F1 filter.                    |
| ▼▲     | Frequency F1     | Selects the frequency of the video carrier in |
|        | 474 MHz          | analogue mode or the central frequency in     |
|        |                  | digital mode.                                 |
| ▼▲     | Made: F2         | Selects the analogue or digital channel in    |
|        | Analogue         | the F2 filter.                                |
| ▼▲     | Channel F2       | Selects the input channel in the desired      |
|        | B/G CCIR C45:47  | standard in the F2 filter.                    |
| ▼▲     | Frequency F2     | Selects the frequency of the video carrier in |
|        | 663.25:679.25Mb  | analogue mode or the central frequency in     |
|        |                  | digital mode.                                 |
| ▼▲     | Automatic level  | Automatic adjustment of the levels of all the |
|        | adjust.          | installed filters.                            |
| ▼▲     | Adjust levels F1 | Manual adjustment of the level of the F1      |
|        | 1 🕀              | filter.                                       |
| ▼▲     | Adjust levels F2 | Manual adjustment of the level of the F2      |
|        | 1 🕀              | filter.                                       |
| ▼▲     | Table channels   | Tables of channels according to standard or   |
|        | B/G CCIR         | frequency mode.                               |
| F COPY | Oqey             | Transmits the data to a module.               |
| COPY   |                  |                                               |
| F READ | Read             | Reads all the data of a module.               |
| READ   |                  |                                               |

| Tab. 3 - Dou | ble filter | functions |
|--------------|------------|-----------|
|--------------|------------|-----------|
## **Processor:**

| FUNC.  | SCREEN          | DESCRIPTION                                   |
|--------|-----------------|-----------------------------------------------|
| ▼▲     | Programing      | Activates the programming mode.               |
|        | an/off          |                                               |
| ▼▲     | Processor       | Selects the processor UHF or VHF.             |
|        | ZA-431          |                                               |
| ▼▲     | Mode:           | Selects the mode of the channel to process,   |
|        | Digital         | analogue or digital.                          |
| ▼▲     | Channel         | Selects the input channel to process          |
|        | B/G CCIR C21    | in the desired standard.                      |
| ▼▲     | Frequency       | Selects the frequency of the video carrier in |
|        | 474.00 MHz      | analogue mode or the central frequency        |
|        |                 | in digital mode.                              |
| ▼▲     | Bandwidth       | Selects the adjustment of the channel         |
|        | 8 MHz           | bandwidth.                                    |
| ▼▲     | Offset          | Selects the adjustment of the input/output el |
|        | +1/6 附左         | offset in digital mode.                       |
| ▼▲     | Automatic level | Automatic adjustment of the levels of all the |
|        |                 | installed processors.                         |
| ▼▲     | Adjust levels   | Manual adjustment of the level of the         |
|        | + 168           | processor.                                    |
| ▼▲     | Table channels  | Tables of channels according to standard or   |
|        | B/G CCIR        | frequency mode.                               |
| F COPY | Capy            | Transmits the data to a module.               |
| COPT   |                 |                                               |
| F READ | Read            | Reads all the data of a module.               |
|        |                 | *                                             |

| Tab. 4 - | Processor | functions |
|----------|-----------|-----------|
|----------|-----------|-----------|

# Double filter:

| DATA          | VALUE            | DESCRIPTION                                       |
|---------------|------------------|---------------------------------------------------|
| Mode: F1      | Analogue/Digital | Analogue or digital channel or group of channels. |
| Channel F1    | C2169            | Values according to CHANNELS TABLE.               |
| B/G CCIR      | off              | With the 0 key deactivates the filter.            |
| Frequency F1  | 471,25855,25 MHz | Frequency, UHF Band (Analogue).                   |
|               | 474858 MHz       | Frequency, UHF Band (Digital).                    |
| Mode: F2      | Analogue/Digital | Analogue or digital channel or group              |
|               |                  | of channels.                                      |
| Channel F2    | C2169            | Values according to CHANNELS TABLE.               |
| B/G CCIR      | off              | With the 0 key deactivates the filter.            |
| Frequency F2  | 471,25855,25 MHz | Frequency, UHF Band (Analogue).                   |
|               | 474858 MHz       | Frequency, UHF Band (Digital).                    |
| Adjust levels | -3,-2,-1,-0.5,   | Steps for manual level adjustment of              |
| F1            | +0.5,+1,+2,+3 dB | the F1 filter.                                    |
| Adjust levels | -3,-2,-1,-0.5,   | Steps for manual level adjustment of              |
| F2            | +0.5,+1,+2,+3 dB | the F2 filter.                                    |
| Table         | B/G CCIR         | UHF channels for different standards.             |
| channels      | I UK SM8         | Programming by channel or by                      |
|               | D/K OIRT         | frequency.                                        |
|               | L FRANCE         |                                                   |
|               | Frequency        |                                                   |

Tab. 5 - Range of values for double filter

| SCREEN        | DESCRIPTION                                                                    |
|---------------|--------------------------------------------------------------------------------|
| Data error    | The data selected does not belong to the range of values indicated in table 3. |
| Reading error | An error occurred during the READ function.                                    |

Tab. 6 - Double filter warnings

#### Processor:

| DATA          | VALUE             | DESCRITION                                 |  |
|---------------|-------------------|--------------------------------------------|--|
| Mode:         | Analogue/Digital  | Analogue or digital channel.               |  |
| Channel       | C512 (ZA-331)     | Values according to                        |  |
| B/G CCIR      | C2169 (ZA-431)    | CHANNELS TABLE.                            |  |
| Frequency     | 175,25231,25 MHz  | Frequency, VHF (Analogue).                 |  |
|               | 177,50234,00 MHz  | Frequency, VHF (Digital).                  |  |
|               | 471,25855,25 MHz  | Frequency UHF (Analogue).                  |  |
|               | 473,50858,50 MHz  | Frequency UHF (Digital).                   |  |
| Bandwidth     | 8 MHz/7 MHz       | /7 MHz Adjustment of the processor channel |  |
|               |                   | bandwidth to 7 or 8 MHz.                   |  |
| Offset        | -3/6,-2/6,-1/6, 0 | Adjustment of the Input/output             |  |
|               | +1/6,+2/6,+3/6    | offset for digital channels.               |  |
| Adjust levels | -3,-2,-1,-0.5,    | Pasos de ajuste manual del nivel del       |  |
|               | +0.5,+1,+2,+3 dB  | procesador.                                |  |
| Tabla         | B/G CCIR          | Channels for different standards.          |  |
| channels      | I UK SM8          | Programming by channel or by               |  |
|               | D/K OIRT          | frequency.                                 |  |
|               | L FRANCE          |                                            |  |
|               | Frecuencia        |                                            |  |

Tab. 7 - Range of values for processor

| SCREEN        | DESCRIPTION                                                                    |
|---------------|--------------------------------------------------------------------------------|
| Data error    | The data selected does not belong to the range of values indicated in table 7. |
| Reading error | An error occurred during the READ function.                                    |

Tab. 8 - Processor warnings

## 6. SENDING DATA TO THE PA AMPLIFIER

#### 6.1 Programming mode

To start programming the equipment, select Programming on/off in the programmer and press T. Then wait until the PRG indicator (12) stops blinking and the indicator that the equipment is waiting to receive data (13) becomes active before beginning to program each module.

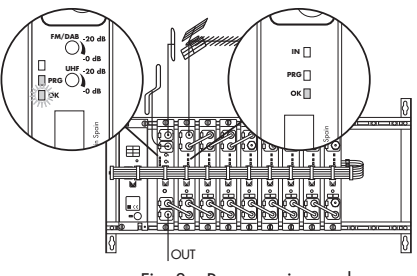

Fig. 8 – Programming mode

To program the two filters of a module, press the programming pushbutton (28)(40); immediately the programming indicator (25)(37) will light up. While the programming indicator (25)(37) remains lit, the module, via the PA, is ready to receive data from the PS programmer.

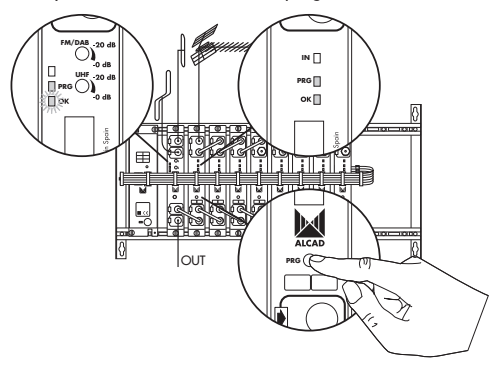

Fig. 9 - Programming the module

**CAUTION**, To program the selected module, the PS programmer must be pointed at the PA amplifier.

Once the module has been programmed, deactivate programming mode; to do this, press the programming pushbutton (28)(40) again, thereby turning off the programming indicator(25)(37). If you wish to program the next module, press the programming pushbutton(28)(40), turning off the 40 - ENG

programming indicator (25)(37) of the previous module and lighting up that of the current module.

Programming mode will be automatically deactivated if no programming or reading operation has occurred in the equipment for a period of 3 minutes.

#### 6.2 Data transmission

Select the desired function on the screen of the PS programmer and set the correct value for this function.

To transmit the data, press the **T** key. The programming indicator of the module (25)(37) and the PRG indicator (12) will blink to indicate that the module has received the data. Moreover, the transmitted data is memorised in the PS programmer.

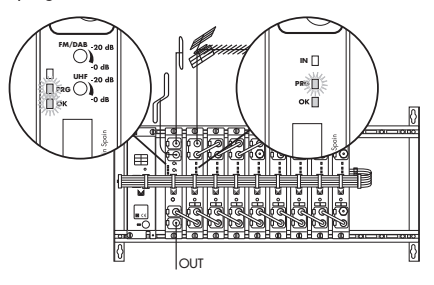

Fig. 10 - Data transmission

#### 6.3 Selecting the channel

#### **Double filter:**

With the option Mode: F1, you can select whether you wish to work with analogue or digital channels and enter the channels or frequencies.

If the number of channels received from an antenna is an odd number, you can cancel a filter by entering 0 in the option <code>Channel F1 B/G CCIR</code> C21or <code>Channel F1 B/G CCIR 471.25 MHz</code>; the screen will then show <code>Channel F1 Off or Frequency F1 Off</code>.

#### In analogue mode:

The message  ${\tt Channel}$  F1  ${\tt B/G}$  CCIR C21 on the screen of the PS programmer means that you can configure the filter of the module as a monochannel filter.

The message Channel F1 B/G CCIR C21:26 on the screen of the PS programmer means that you can configure the filter of the module as a multichannel filter; you do this by entering the initial and the final channels. To edit the second datum (final channel or frequency), press the  $\bullet$  key. The same key can be used to toggle between the initial and the final data.

The message Frequency F1 471.25MHz on the screen of the PS programmer screen means that you can enter the video frequency of the channel and configure the module filter as a monochannel filter.

**Note**: Do not enter decimal points since these will be inserted automatically in the correct position as you type in the data.

The message Frequency F1 471.25:495.25MHz on the screen of the PS programmer means that you can enter the video frequency of the initial channel and of the final channel and configure the module filter as a multichannel filter.

To edit the second datum (channel or frequency of the final channel), press the  $\bullet$  key on the programmer and use the  $\blacktriangleleft$  and  $\triangleright$  arrows to increase or decrease the width of the filter from monochannel to hexachannel. The  $\bullet$  key on the programmer can be used to filter between the initial and the final data.

The maximum number of channels for a multichannel configuration is 6.

CAUTION, For multichannel filters in which one channel is analogue and the other channels are digital, analogue mode must be selected.

#### In digital mode:

The message  ${\tt Channel}$  F1  ${\tt B/G}$  CCIR C21 on the screen of the PS programmer means that you can configure the module filter as a monochannel filter.

The message Channel F1 B/G CCIR C21:26 on the screen of the PS programmer means that you can configure the module filter as a multichannel filter, by entering the initial channel and the final channel.

To edit the second datum (final channel or frequency), press the • key. The same key can be used to toggle between the initial and the final data.

The message Frequency F1 474MHz on the screen of the PS programmer screen means that you can enter the central frequency of the channel and configure the module filter as a monochannel filter.

The message <code>Frequency F1 474:498MHz</code> on the screen of the PS programmer means that you can enter the central frequency of the initial channel and of the final channel and configure the module filter as a multichannel filter.

The maximum number of channels for a multichannel configuration is 6.

To edit the second datum (channel or frequency of the final channel), press the  $\bullet$  key on the programmer and use the  $\blacktriangleleft$  and  $\triangleright$  arrows to increase or decrease the width of the filter from monochannel to hexachannel. The  $\bullet$  key on the programmer can be used to filter between the initial and the final data.

To change to channel or frequency mode, go to the Table channels screen. Use the  $\blacktriangleleft$  and  $\triangleright$  arrows to select the desired standard or frequency mode. Press  $\blacktriangledown$  to confirm the selection and to continue programming the module.

**CAUTION**, It is recommended that, before starting to program, you should make a plan of the channels you want and note this information in the corresponding boxes of the module. By doing so, you will avoid selecting channels already taken. Make sure that the output channels are not being used in the distribution. To test the programming of the module, use the **READ** function.

#### **Processor:**

With the option Modes, you can choose whether to work with analogue or digital channels and enter the channels or frequencies.

#### In analogue mode:

When the message Channel B/G CCIR C21 is displayed on the PS programmer, the processor can be configured to the desired channel according to the table of channels chosen.

When the message Frequency 471.25MHz is displayed on the PS programmer, you can enter the video frequency of the channel you wish to process.

Note: Do not enter the decimal point. It will be placed in the correct position automatically as you key in the data.

#### In digital mode:

When the message Channel B/G CCIR C21 is displayed on the PS programmer, the processor can be configured to the desired channel according to the table of channels chosen.

When the message Frequency 474.00MHz is displayed on the PS programmer, you can enter the central frequency of the channel you wish to process.

**Note:** You must enter the data of the central frequency completely, including decimals. However, do not enter the decimal point, which will be placed in the correct position automatically as you key in the data.

To change to channel or frequency mode, go to the Table channels screen. Use the  $\blacktriangleleft$  and  $\triangleright$  arrows to select the desired standard or frequency mode. Press  $\triangledown$  to confirm the selection and to continue programming the module.

**CAUTION**, It is recommended that, before starting to program, you should make a plan of the channels you want and note this information in the corresponding boxes of the module. By doing so, you will avoid selecting channels already taken. Make sure that the output channels are not being used in the distribution. To test the programming of the module, use the **READ** function.

# 7. COPY OF DATA

The COPY function can be used to avoid having to transmit all the data of the ZA module one datum at a time. Once the data have been memorised by the programmer, point the programmer at the PA amplifier and press the F and COPY keys. You must keep the PS programmer pointed at the amplifier until the message Copy and Copy is a disappears from the screen. All the data will be transmitted to the ZA module.

During this transmission, the PRG indicator of the amplifier (12) and of the ZA module (25)(37) will blink steadily.

Note: In copying data, the level adjustment values are not transmitted.

Once the ZA module has been programmed, deactivate programming mode by pressing the programming pushbutton (28)(40) again.

## 8. READING DATA WITH THE PS PROGRAMMER

While pointing at the receiver, press the F and READ keys. The message  ${\tt Read}_{\tt e=\tt}$  will appear on the screen. All of the data programmed in the module are read.

While reading is in progress, the PRG indicator of the amplifier (12) and of the ZA module (25)(37) blink steadily.

You must keep the PS programmer pointed at the PA amplifier until the message  $Read_{ee}$  disappears from the screen.

Note: In reading data, the level adjustment values are not obtained.

To consult the data received, select the appropriate function with the ▲ and ▼ keys. You will be able to see the data on the screen of the PS programmer.

#### 9. MEMORISATION AND DATA RETRIEVAL IN THE PS PROGRAMMER

Programming of the ZA modules can be done by memorising all the data beforehand, then retrieving them from the PS programmer. It is not necessary to be in front of the equipment to memorise data from the headend. Later, in the installation, the data can be copied to each module from the programmer.

To memorise the data of a module, select the ZA model (ZA-411, ZA-331 or ZA-431) and use the function Memorise F 8. With the  $\blacktriangle$  and  $\lor$  keys, select the number of the module to be memorised (M1 to M10). Press the T key and any data you have previously entered in the PS programmer for this module will be memorised. You will be able to enter the name and the channel or channels of the module with the  $\blacktriangle$ ,  $\blacktriangledown$ ,  $\blacktriangleleft$  and  $\blacktriangleright$  keys. To memorise the name of the module, press the T key again and the message Saving will appear on the programmer screen.

To retrieve the data of a module previously saved to the memory of the PS programmer, select the ZA model (ZA-411, ZA-331 or ZA-431) and use the function Recover F 7. With the  $\blacktriangle$  and  $\Psi$  keys, select the number of the module (M1 to M10) whose data you wish to retrieve. Press the T key and the retrieved data will be sent to the selected module. The message Copy... will appear on the programmer screen.

| FUNCTION | SCREEN          | DESCRIPTION                      |
|----------|-----------------|----------------------------------|
| F 8      | Memorise ZA-431 | Saves the data programmed in     |
| MEMORISE | M1:             | memory 1 for the selected model. |
| F 7      | Recover ZA-431  | Restores the data in memory 1    |
| RECOVER  | M1:             | for the selected model.          |

| Tab. | 9 – | Memory | functions |
|------|-----|--------|-----------|
|------|-----|--------|-----------|

To exit from the function Memorise or Recover, press the ESC key.

If you try to use the Memorise or Recover functions without having previously selected the ZA model on which you wish these instructions to act, you will see the message No Model selected and you will not be able to access the memory menu.

# **10. ADJUSTMENT OF LEVELS**

#### 10.1 Levels of the ZA modules

To perform an equalisation of all the filters, select  ${\tt Automatic level}$   ${\tt adjust}$  in the programmer and press T. The digital channels will be adjusted 10 dB below the analogue channels.

**Note**: For multichannel filters, the adjustment will be made for the channel with most level. It is recommended that there should be only one analogue channel per multichannel filter. If there are more, it is recommended that the levels of the analogue channels be similar.

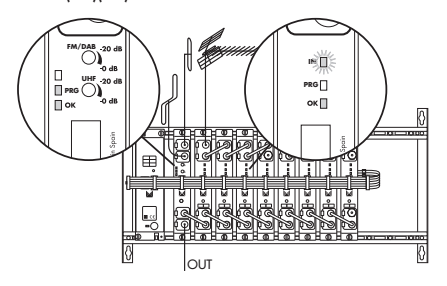

Fig. 11 - Automatic adjustment of the levels of the modules

**CAUTION**, If a channel in the monochannel configuration or the channel with most level in the multichannel configuration fails to reach or exceeds the range of values shown in the technical datasheet, the correct input level indicator IN (24)(36) of the ZA module will continue to blink.

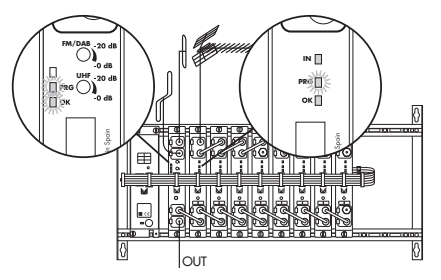

Fig. 12 - Level failure at input

After performing an Automatic level adjust, you can use the fidjust.  $1 \in \mathbb{V} \in \mathbb{I}_{S}$  option to fine tune each filter separately. Manual adjustment is possible in steps of 0.5, 1, 2 or 3 dB. The  $\blacktriangleleft$  and  $\blacktriangleright$  keys are used to select the size of the step while the T key is used to send the command.

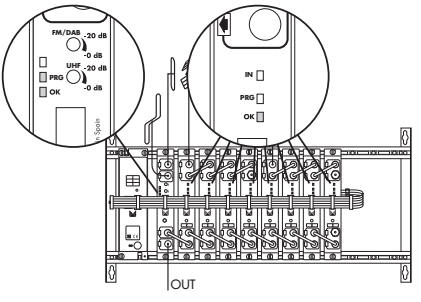

Fig. 13 - Programmed equipment

**CAUTION**, Programming mode will be automatically deactivated if no programming or reading operation has occurred in the equipment for a period of 3 minutes.

When a period of 5 minutes has elapsed after programming and adjustment of levels, the equipment will switch off all the IN indicators (24)(36).

#### 10.2 Checking the ZA modules

Check than the level indicator of the modules (24)(36) and the Output OK indicator (26)(38) are activated.

#### 10.3 Level of the PA amplifier

Connect the field meter to the output of this amplifier. Tune the meter to any programmed channel and adjust the RF output signal level with the control of the PA amplifier (15).

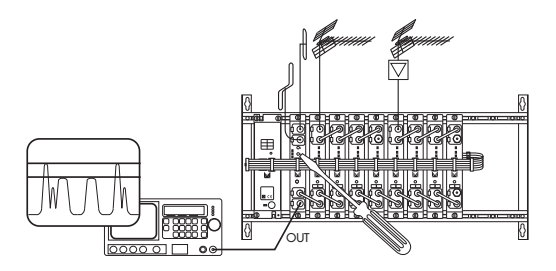

Fig. 14 - Level adjustment of the amplifier

**CAUTION**, It is necessary to bear in mind that the maximum output level is reduced in proportion to the number of channels being amplified. Table 5 shows the output level of the PA amplifier.

| Canales<br>Channels<br>Canaux                   |      | ≤10 | 11  | 12  | 13  | 14  | 15  | 16  | 17  | 18  |
|-------------------------------------------------|------|-----|-----|-----|-----|-----|-----|-----|-----|-----|
| Nivel máximo<br>Maximun level<br>Niveau maximun | dBµV | 110 | 109 | 109 | 109 | 108 | 108 | 108 | 108 | 107 |

Tab. 10 - Reduction of output level

## 11. UPDATING 905-ZA EQUIPMENT

It is possible to update the PA amplifier and the ZA modules. Please consult the Alcad website for details on downloading programs and necessary instructions for updating 905-ZA equipment:

#### www.alcad.net

If you do not have an internet connection, you can either contact an Alcad agent or distributor or get in touch with Alcad directly to order the update programs.

The 905-ZA equipment is updated from a PC computer using the serial communication cable and the IP 001 (programming interface).

**CAUTION**, The communication cable must connect to one of the serial ports on the computer – COM1, COM2, COM3 or COM4 – or to the USB port.

# 12. TROUBLESHOOTING

## P. PROBLEM C. CAUSE S. SOLUTION

- P. The indicator that the module is powered and recognised by the PA (27) is blinking.
- C. The module has been installed without disconnecting the headend from the mains supply.
- S. Disconnect the equipment, then reconnect it to the mains supply so that the amplifier recognises the new module.
- P. The channel level indicator IN (25) is blinking.
- C. The module has not been programmed correctly.
- A. Perform a reading of the data programmed in the module to check if the data was transmitted correctly. To do this, press the F and READ keys of the PS programmer.
- P. The channel level indicator IN (25) is blinking.
- C. The level of the received sign falls below or exceeds the levels specified in the technical datasheet.
- S. Check the level of the signal of the last module of the diplexor (24) with a field meter. Ensure that the input signal level falls within the range specified in the technical datasheet (35). If it does not, check the installation and orientation of the antenna.
- P. The channel level indicator IN (25) of all the ZA modules is blinking.
- C. The PA amplifier cannot detect any input signal (18).
- S. Check that the antenna cable and the multiplexing bridge which links the PA amplifier with the first ZA module are connected.
- P. The output level of an analogue channel is 10 dB lower than the other analogue channels.
- C. The filter or processor is configured to work in digital mode.
- S. With the PS programmer, select Mode: Analogue in the filter or processor where that channel is programmed and re-program it.
- P. The output level of a digital channel is 10 dB higher than the other digital channels.
- C. The filter or processor is configured to work in analogue mode.
- S. With the PS programmer, select Mode: Digital in the filter or processor where that channel is programmed and re-program it.

# SOMMAIRE

### SERIE 905-ZA

| 1  | CONSIGNES DE SÉCURITÉ                        | 51 |
|----|----------------------------------------------|----|
| 2  | DESCRIPTION                                  | 52 |
| 3  | PLAN DE FRÉQUENCES                           | 54 |
| 4  | INSTALLATION                                 | 54 |
| 5  | DESCRIPTION DU PROGRAMMATEUR: SERIE 905-ZA   | 56 |
| 6  | ENVOI DES DONNÉES VERS L'AMPLIFICATEUR PA    | 60 |
| 7  | COPIE DES DONNÉES                            | 65 |
| 8  | LECTURE DES DONNÉES AVEC LE PROGRAMMATEUR PS | 66 |
| 9  | MEMORISATION ET RÉCUPÉRATION DES DONNÉES     |    |
|    | DANS LE PROGRAMMATEUR PS                     | 66 |
| 10 | RÉGLAGE DES NIVEAUX                          | 67 |
| 11 | ACTUALISATION DE L'ÉQUIPEMENT 905-ZA         | 70 |
| 12 | SOLUTION À DE POSSIBLES ANOMALIES            | 70 |
|    |                                              |    |

## ANNEXE

| 1 INSTALLATION SERIE 905-ZA | 75 |
|-----------------------------|----|
|-----------------------------|----|

# SÉRIE 905 - ZA

Équipement modulaire d'amplification sélective programmable de TV numérique et analogique terrestre. Chaque module ZA-411 comprend deux filtres indépendants que vous pouvez programmer en monocanal ou multi canaux.

Chaque module processeur ZA-431 (UHF) ou ZA-331 (VHF) se compose d'un filtre monocanal supersélectif (FOS).

# 1. CONSIGNES DE SÉCURITÉ

Effectuez toutes les connexions RF et d'alimentation avant de brancher les équipements au réseau électrique.

Afin de respecter les consignes de sécurité, l'installation électrique doit être protégée par un disjoncteur différentiel.

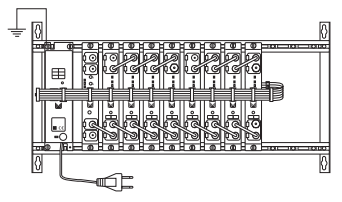

Fig. 1 – Connexion de la prise de terre de l'équipement

N'enlevez pas les flasques des équipements lorsque ceux-ci sont branchés au réseau électrique. Toute réparation doit être réalisée par le personnel du service technique autorisé. La manipulation interne des équipements annule toute garantie.

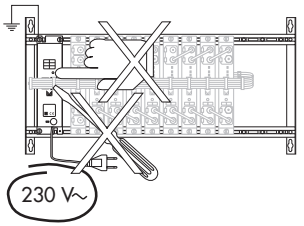

Fig. 2 - Ne pas manipuler sous tension

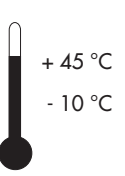

Vérifiez que l'équipement est correctement ventilé. Dans le cas d'une installation en coffret, utilisez le coffret CP-126 (code 9050124). Un équipement fonctionnant hors de sa plage de température (-10 à +45°C) peut être irrémédiablement endommagé. Ne bloquez ni ne couvrez les rainures de ventilation de l'alimentation ni du coffret.

## Fig. 3 – Plage de températures

52 - FRA

Consultez votre fournisseur en cas de doute concernant l'installation, une opération ou les consignes de sécurité propres aux équipements.

## 2. DESCRIPTION

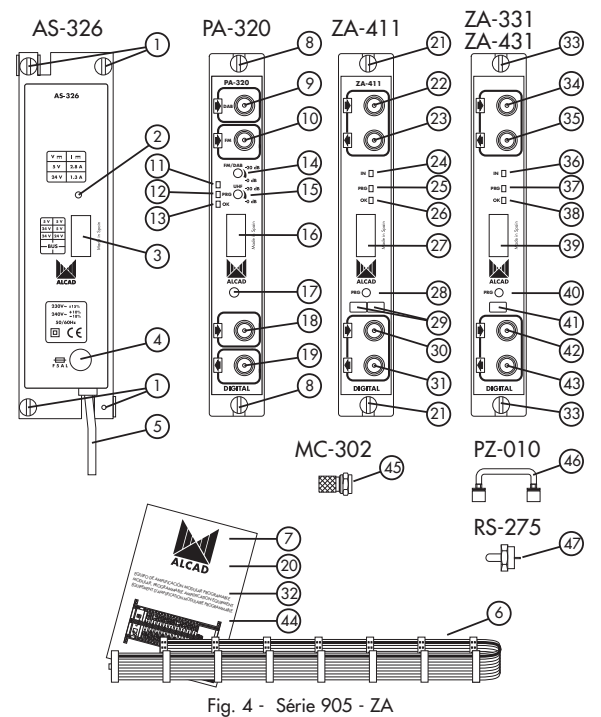

2.1 Description de l'alimentation

- 1- Connexion de masse
- 2- Voyant de fonctionnement correct
- 3- Connecteur de sortie de l'alimentation / contrôle
- 4- Fusible
- 5- Câble de branchement au réseau électrique
- 6- Câble d'alimentation / contrôle

7- Fiches de caractéristiques techniques

## 2.2 Description de l'amplificateur

- 8- Connexion de masse
- 9- Connecteur F d'entrée DAB
- 10-Connecteur F d'entrée FM
- 11-Emetteur infrarouge
- 12-Indicateur de communication de l'amplificateur avec le programmateur ou les modules.
- 13-Indicateur d'attente de réception des données
- 14-Régulateur du niveau du signal de sortie FM et DAB
- 15-Régulateur du niveau du signal de sortie UHF / VHF
- 16-Connecteur d'alimentation / contrôle
- 17-Récepteur infrarouge
- 18-Connecteur F d'entrée depuis les filtres
- 19-Connecteur F de sortie du signal
- 20-Connecteurs F
- 21-Fiches de caractéristiques techniques

#### 2.3 Description du filtre

- 21-Connexion de masse
- 22-Connecteur F d'entrée du signal depuis le filtre précédent ou depuis l'antenne
- 23-Connecteur F de sortie du signal vers le filtre suivant
- 24-Indicateur du niveau des canaux d'entrée
- 25-Indicateur du mode de programmation
- 26-Indicateur de module alimenté et reconnu par le PA
- 27-Connecteur d'alimentation / contrôle
- 28-Bouton mode de programmation des filtres
- 29-Cases pour noter les fréquences / canaux
- 30-Connecteur F d'entrée du signal RF depuis le filtre précédent
- 31-Connecteur F de sortie du signal RF vers le filtre suivant ou l'amplificateur large bande
- 46-Pontet de connexion supérieur et inférieur (41,5 mm)
- 47-Charges F de 75 Ω
- 32-Fiche de caractéristiques techniques

#### 2.4 Description du processeur

- 33-Connexion de masse
- 34-Connecteur F d'entrée du signal depuis le module précédent ou depuis l'antenne
- 35-Connecteur F de sortie du signal vers le module suivant
- 36-Indicateur du niveau des canaux d'entrée
- 37-Indicateur du mode de programmation
- 38-Indicateur de module alimenté et reconnu par le PA
- 39-Connecteur d'alimentation / contrôle
- 40-Bouton mode de programmation des modules

41-Cases pour noter les fréquences / canaux

42-Connecteur F d'entrée du signal RF depuis le module précédent 43-Connecteur F de sortie du signal RF vers le module suivant ou l'amplificateur large bande

46-Pontet de connexion supérieur et inférieur (41,5 mm)

47-Charges F de 75 Ω

44-Fiche de caractéristiques techniques

# 3. PLAN DE FRÉQUENCES

Les canaux ou fréquences programmés dans les filtres doivent être identiques aux canaux ou fréquences reçus par l'antenne et que vous souhaitez distribuer dans l'installation.

Les filtres des modules ZA-411 peuvent être programmés en monocanal ou multi canaux jusqu'à une largeur de bande du filtre de 6 canaux ou 48 MHz. La séparation entre les filtres d'un même module ou de modules différents devra être au minimum de 1 canal ou 8 MHz.

Les filtres des processeurs ZA-431 ou ZA-331 peuvent seulement être programmés en tant que monocanaux ; une largeur de bande du filtre de 7 ou 8 MHz peut être configurée.

ATTENTION, vérifiez que le niveau du signal d'entrée est compris à l'intérieur des marges spécifiées sur la fiche de caractéristiques techniques.

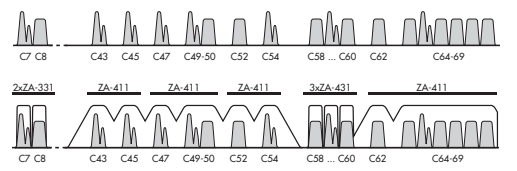

Fig. 5 - Plan de fréquences

#### 4. INSTALLATION

Les schémas situés en ANNEXE et sur les fiches de caractéristiques techniques indiquent comment réaliser le montage et les branchements standard.

ATTENTION, toute manipulation devra être effectuée une fois l'équipement débranché du secteur.

#### 4.1 Mise en place des charges de 75 Ω

Vérifiez que le couplage et découplage de l'équipement sont bien chargés avec une charge RS-275 (code 9120011) de 75 Ω.

#### 4.2 Alimentation des préamplificateurs

Le module ZA peut alimenter des préamplificateurs à travers l'entrée (23). Pour cela, il suffit de connecter la sortie du préamplificateur avec ladite entrée. Si vous connectez une antenne sans préamplificateur, le module ZA détectera ceci et désactivera automatiquement l'alimentation.

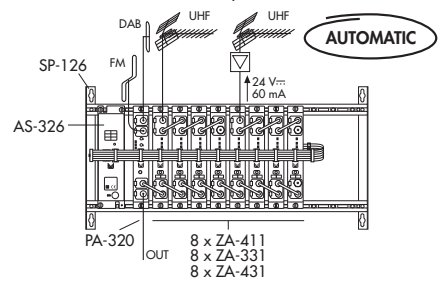

Fig. 6 - Alimentation de préamplificateurs

#### 4.3 Alimentation de l'équipement

Branchez l'équipement au réseau électrique une fois réalisées toutes les connexions de RF et d'alimentation des modules.

Pour alimenter l'équipement, il est nécessaire de connecter tous les modules au cadre support SP-126 (code 9050100) qui effectue la connexion de masse. De plus, il est recommandé d'effectuer le raccordement de la « terre » à l'immeuble avec un câble de 4 mm de section minimale.

Une fois l'équipement branché au réseau électrique, ce dernier s'initialisera automatiquement, les indicateurs restant allumés comme indiqué sur la figure.

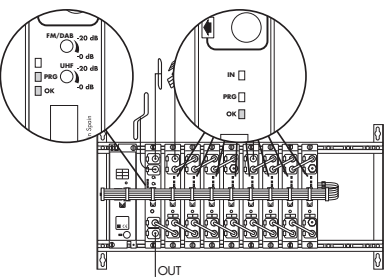

Fig. 7 - Mise en marche de l'équipement

56 - FRA

# 5. DESCRIPTION DU PROGRAMMATEUR : SÉRIE 905-ZA

Sélectionnez la SERIE 905-ZA sur le programmateur PS.

## Filtre double:

|                |                             | $\bigcirc$ |     |
|----------------|-----------------------------|------------|-----|
|                | Programmation               | on/off     | (T) |
|                | Double filtre               | ZA-411     | Ŭ   |
|                | Mode: F1                    | Numérique  | (T) |
|                | Canal F1 B/G CCIR           | C21:22     | Ō   |
| _              | Fréquence F1 B/G CCIR       | 474:482    | Ī   |
|                | Mode: F2                    | Analogique | 1   |
| $(\mathbf{v})$ | Canal F2 B/G CCIR           | C45        | 1   |
| $\cup$         | Fréquence F1 B/G CCIR       | 663,25     | 1   |
|                | Réglage niveaux automatique | -          | 1   |
|                | Réglage niveau F1           | 1 dB       | 1   |
|                | Réglage niveau F2           | 1 dB       | 1   |
|                | Tableau canaux              | B/G CCIR   |     |

Tab. 1 – Introduction de données pour le filtre double

#### Processeur:

(\*)

| Programmation               | on/off    | (T) |
|-----------------------------|-----------|-----|
| Processeur                  | ZA-431    |     |
| Mode:                       | Numérique | 1   |
| Canal B/G CCIR              | C21       | Ō   |
| Fréquence B/G CCIR          | 474.00    | Ē   |
| Larg. bande                 | 8         | ()  |
| Offset                      | +1/6      | Ō   |
| Réglage niveaux automatique | -         | 1 ① |
| Réglage niveau              | 1 dB      | ①   |
| Tableau canaux              | B/G CCIR  | 1 🛈 |

Tab. 2 – Introduction de données pour le processeur

# Filtre double:

| FONC.  | ECRAN             | DESCRIPTION                                 |
|--------|-------------------|---------------------------------------------|
| ▼▲     | Programation      | Active le mode programmation.               |
|        | ar/off            |                                             |
| ▼▲     | Double filtre     | Sélectionne le filtre monocanal/multicanaux |
|        | ZA-411            |                                             |
| ▼▲     | Mode: F1          | Sélectionne le canal analogique ou          |
|        | Numérique         | numérique dans le filtre F1.                |
| ▼▲     | Canal F1          | Sélectionne le canal d'entrée suivant la    |
|        | B/G CCIR C21      | norme souhaitée dans le filtre F1.          |
| ▼▲     | Fréquence F1      | Sélectionne la fréquence de la porteuse     |
|        | 474 MHz           | vidéo en modo analogique ou fréquence       |
|        |                   | centrale en mode numérique.                 |
| VA     | Mode: F2          | Sélectionne le canal analogique ou          |
|        | Analogique        | numérique dans le filtre F2.                |
| ▼▲     | Canal F2          | Sélectionne le canal d'entrée suivant la    |
|        | B/G CCIR C45:47   | norme souhaitée dans le filtre F2.          |
| ▼▲     | Fréquence F2      | Sélectionne la fréquence de la porteuse     |
|        | 663.25:679.25Mz   | vidéo en modo analogique ou fréquence       |
|        |                   | centrale en mode numérique.                 |
| ▼▲     | Réglage niveaux   | Réglage automatique des niveaux de tous     |
|        | autonatique       | les filtres installés.                      |
| ▼▲     | Réglage niveau F1 | Réglage manuel du niveau du filtre F1.      |
|        | 1 dB              |                                             |
| ▼▲     | Réglage niveau F2 | Réglage manuel du niveau du filtre F2.      |
|        | 1 dB              |                                             |
| ▼▲     | Tableau canaux    | Tableaux de canaux d'aprés la norme ou le   |
|        | B/G CCIR          | mode fréquence.                             |
| F COPY | Capier            | Transmet les données à un module.           |
| COPY   |                   |                                             |
| F READ | Lire              | Lit toutes les donnés d'un module.          |
| READ   |                   |                                             |

Tab. 3 - Fonctions du filtre double

## **Processeur:**

| FONC.          | ECRAN           | DESCRIPTION                               |
|----------------|-----------------|-------------------------------------------|
| ▼▲             | Programmation   | Active le mode programmation.             |
|                | an/off          |                                           |
| ▼▲             | Double filtre   | Sélectionne le processeur UHF ou VHF.     |
|                | ZA-431          |                                           |
| ▼▲             | Mode:           | Sélectionne le mode du canal a traiter,   |
|                | Numérique       | analogique ou numérique.                  |
| ▼▲             | Canal           | Sélectionne le canal d'entrée a traiter,  |
|                | B/G CCIR C21    | dans le norme souhaitée.                  |
| ▼▲             | Fréquence       | Sélectionne la fréquence de la porteuse   |
|                | 474.00 MHz      | vidéo en modo analogique ou fréquence     |
|                |                 | centrale en mode numérique.               |
| ▼▲             | Larg. bande     | Séletionne le largeur de bande du canal.  |
|                | 8 MHz           |                                           |
| ▼▲             | Offset          | Sélectionne le offset d'entrée/sortie     |
|                | +1/6 MHz        | du canal.                                 |
| ▼▲             | Réglage niveaux | Réglage automatique des niveaux de tous   |
|                | automatique     | les filtres installés.                    |
| ▼▲             | Réglage niveau  | Réglage manuel du niveau du               |
|                | + 148           | processeur.                               |
| ▼▲             | Tableau canaux  | Tableaux de canaux d'aprés la norme ou le |
|                | B/G CCIR        | mode fréquence.                           |
| F COPY<br>COPY | Capy            | Transmet les données à un module.         |
| F READ<br>Read | Read            | Lit toutes les donnés d'un module.        |

| Tab. 4 - Fonctions d | lu processeur |
|----------------------|---------------|
|----------------------|---------------|

## Filtre double:

| PARAMÈTRE      | VALEUR           | DESCRIPTION                           |
|----------------|------------------|---------------------------------------|
| Mode: F1       | Analogique       | Canal ou groupe de canaux             |
|                | Numérique        | analogiques ou numériques.            |
| Canal F1       | C2169            | Valeurs d'après TABLEAU DE CANAUX.    |
| B/G CCIR       | off              | Désactive le filtre avec la touche 0. |
| Fréquence F1   | 471,25855,25 MHz | Fréquence, Bande UHF (Analogique).    |
|                | 474858 MHz       | Fréquence, Bande UHF (Númerique).     |
| Mode: F2       | Analogique       | Canal ou groupe de canaux             |
|                | Numérique        | analogiques ou numériques.            |
| Canal F2       | C2169            | Valeurs d'après TABLEAU DE CANAUX.    |
| B/G CCIR       | off              | Désactive le filtre avec la touche 0. |
| Fréquence F2   | 471,25855,25 MHz | Frecuencia, Banda UHF (Analógico).    |
| -              | 474858 MHz       | Frecuencia, Banda UHF (Digital).      |
| Réglage niveau | -3,-2,-1,-0.5,   | Écarts de réglage manuel du niveau    |
| F1             | +0.5,+1,+2,+3 dB | du filtre F1.                         |
| Réglage niveau | -3,-2,-1,-0.5,   | Écarts de réglage manuel du niveau    |
| F2             | +0.5,+1,+2,+3 dB | du filtre F2.                         |
| Tableau        | B/G CCIR         | Canaux UHF pour différentes           |
| canaux         | I UK SM8         | normes. Programmation par canal ou    |
|                | D/K OIRT         | par fréquence.                        |
|                | L FRANCE         |                                       |
|                | Fréquence        |                                       |

Tab. 5 – Plage des valeurs du filtre double

| ECRAN                                                              | DESCRIPTION                                    |
|--------------------------------------------------------------------|------------------------------------------------|
| Donee erronee   Le paramètre sélectionné n'appartient pas à la pla |                                                |
|                                                                    | des valeurs indiquées dans le tableau 5.       |
| Erneur lecture                                                     | Il s'est produit une erreur durant la fonction |
|                                                                    | READ.                                          |

Tab. 6 – Avertissements du filtre double

#### Processeur:

| PARAMÈTRE      | VALEUR            | DESCRIPTION                         |
|----------------|-------------------|-------------------------------------|
| Mode:          | Analogique        | Canal a traiter analogique ou       |
|                | Numérique         | numérique.                          |
| Canal          | C512 (ZA-331)     | Valeurs d'après TABLEAU DE CANAUX.  |
| B/G CCIR       | C2169 (ZA-431)    |                                     |
| Fréquence      | 175,25231,25 MHz  | Fréquence, VHF (Analogique).        |
|                | 177,50234,00 MHz  | Fréquence, VHF (Numérique).         |
|                | 471,25855,25 MHz  | Fréquence, UHF (Analogique).        |
|                | 473,50858,50 MHz  | Fréquence, UHF (Numérique).         |
| Larg. bande    | 8 MHz/7 MHz       | Réglage du largeur de bande du      |
| _              |                   | processeur à 7 ou 8 MHz.            |
| Offset         | -3/6,-2/6,-1/6, 0 | Réglage de l'offset d'entrée/sortie |
|                | +1/6,+2/6,+3/6    | pour les canaux numériques.         |
| Reglage niveau | -3,-2,-1,-0.5,    | Écarts de réglage manuel du niveau  |
|                | +0.5,+1,+2,+3 dB  | du processeur.                      |
| Tableau        | B/G CCIR          | Canaux UHF pour différentes         |
| canaux         | I UK SM8          | normes. Programmation par canal ou  |
|                | D/K OIRT          | par fréquence.                      |
|                | L FRANCE          |                                     |
|                | Fréquence         |                                     |

Tab. 7 – Plage des valeurs du processur

| ECRAN          | DESCRIPTION                                                                                      |  |  |  |
|----------------|--------------------------------------------------------------------------------------------------|--|--|--|
| Donee erronee  | Le paramètre sélectionné n'appartient pas à la plage<br>des valeurs indiquées dans le tableau 7. |  |  |  |
| Erreur lecture | Il s'est produit une erreur durant la fonction<br>READ.                                          |  |  |  |

Tab. 8 – Avertissements du processeur

# 6. ENVOI DES DONNÉES VERS L'AMPLIFICATEUR PA

### 6.1 Mode de programmation

Pour démarrer la programmation de l'équipement, sélectionnez Programation on/off sur le programmateur et appuyez sur T. Ensuite, patientez jusqu'à ce que l'indicateur PRG (12) cesse de clignoter et que soit activé, en mode intermittent, l'indicateur d'attente de réception des données (13) pour initier la programmation de chaque module.

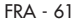

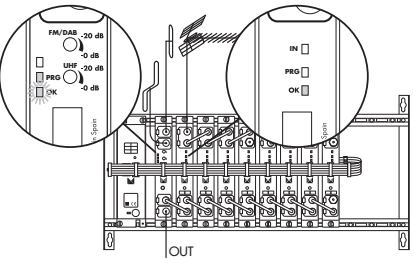

Fig. 8 - Mode de programmation

Pour programmer les filtres d'un module, appuyez sur le bouton de programmation (28)(40) et dès lors, l'indicateur de programmation s'allumera (25)(37). L'indicateur de programmation (25)(37) reste illuminé et indique que le module est prêt à recevoir, à travers le PA, les données du programmateur PS.

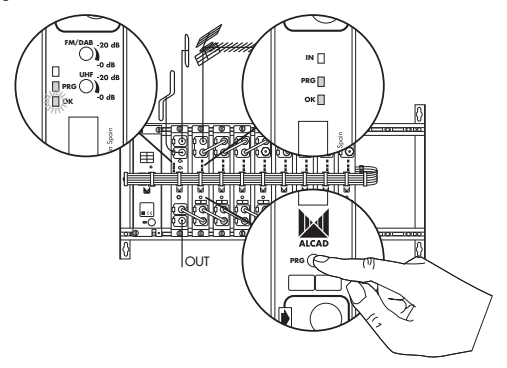

Fig. 9 – Programmation du module

ATTENTION, pour programmer le module sélectionné, vous devrez diriger le programmateur PS vers l'amplificateur PA.

Une fois le module programmé, pour désactiver le mode programmation, appuyez de nouveau sur le bouton de programmation (28)(40) et l'indicateur de programmation s'éteindra (25)(37). Si vous souhaitez 62 - FRA

programmer le module suivant, appuyez sur bouton de programmation (28)(40) et l'indicateur de programmation (25)(37) du module précédent s'éteindra alors que celui du module actuel s'allumera.

Si 3 minutes se sont écoulées sans qu'aucune opération de programmation ni lecture n'aient été effectuées dans l'équipement, ce dernier désactivera le mode programmation.

#### 6.2 Transmission de données

Sélectionnez la fonction désirée sur l'écran du programmateur PS et réglez la valeur correcte de ladite fonction.

Pour transmettre la donnée, appuyez sur la touche T. L'indicateur de programmation du module (25)(37) et l'indicateur PRG (12) clignoteront pour indiquer la bonne réception de la donnée par le module. De plus, la donnée transmise reste mémorisée dans le programmateur PS.

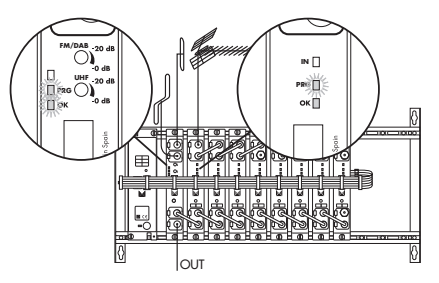

Fig. 10 - Transmission de données

#### 6.3 Sélection du canal

#### Filtre double:

Avec l'option Mode: F1 vous pourrez choisir de travailler avec des canaux analogiques ou numériques et introduire les canaux ou fréquences.

Dans le cas où le nombre de canaux reçus par une antenne soit impair, vous pourrez annuler le filtre souhaité en introduisant 0 dans l'option Canal F1 B/G CCIR C21 ou Canal F1 B/G CCIR 471.25 MHz, en indiquant sur l'écran Canal F1 Off ou Fréquence F1 Off.

#### En modo analogique:

L'indication Canal F1 B/G CCIR C21 sur l'écran du programmateur PS, permet de configurer le filtre du module en filtre monocanal.

L'indication Canal F1 B/G CCIR C21:26 sur l'écran du programmateur PS, permet de configurer le filtre du module en filtre multicanaux, en introduisant le canal de départ et le canal final.

Pour l'entrée de la deuxième donnée (canal ou fréquence finale), appuyez sur la touche •. La même touche peut être utilisée pour alterner entre la donnée de départ et celle finale.

L'indication Fréquence F1 471.25MHz sur l'écran du programmateur PS permet d'introduire la fréquence vidéo du canal et de configurer le filtre du module en filtre monocanal.

**Remarque**: N'introduisez pas de point dans les décimales vu que la position correcte de la donnée se fera automatiquement lors de l'introduction de celle-ci.

L'indication Fréquence F1 471.25:495.25MHz sur l'écran du programmateur PS permet d'introduire la fréquence vidéo du canal de départ et de celui final et de configurer le filtre du module en filtre multi canaux.

Pour l'entrée de la deuxième donnée (canal ou fréquence du canal final), appuyez sur la touche • du programmateur et à l'aide des flèches  $\blacktriangleleft$  et  $\blacktriangleright$ , vous pourrez augmenter ou diminuer la largeur du filtre de monocanal jusqu'à hexacanal. La touche • du programmateur peut s'utiliser pour alterner entre la donnée de départ et celle finale.

Le nombre maximal de canaux pour une configuration multi canaux est fixé à 6.

ATTENTION, pour les filtres multi canaux dans lesquels il existe un canal analogique et le reste des canaux étant numériques, vous devrez sélectionner le mode analogique.

#### En mode numérique :

L'indication Canal F1 B/G CCIR C21 sur l'écran du programmateur PS permet de configurer le filtre du module en filtre monocanal.

L'indication Canal F1 B/G CCIR C21:26 sur l'écran du programmateur PS permet de configurer le filtre du module en filtre multi canaux en introduisant le canal de départ et le canal final.

Pour l'édition de la deuxième donnée (canal ou fréquence finale), appuyez sur la touche •. La même touche peut s'utiliser pour alterner entre la donnée de départ et celle finale. L'indication Fréquence F1 474MHz sur l'écran du programmateur PS, permet d'introduire la fréquence centrale du canal et de configurer le filtre du module en filtre monocanal.

L'indication Fréquence F1 474:498MHz sur l'écran du programmateur PS permet d'introduire la fréquence centrale du canal de départ et celle du canal final et de configurer le filtre du module en filtre multi canaux.

Le nombre maximal de canaux pour une configuration multi canaux est fixé à 6.

Pour l'entrée de la deuxième donnée (canal ou fréquence du canal final), appuyez sur la touche • du programmateur et à l'aide des flèches ◀ et ►, vous pourrez augmenter ou diminuer la largeur du filtre de monocanal à hexacanal. La touche • du programmateur peut s'utiliser pour alterner entre la donnée de départ et celle finale.

Pour changer en mode canal ou fréquence, positionnez-vous sur l'écran Tableau de canaux. Les flèches ◀ et ▶ permettent de sélectionner la norme souhaitée ou le mode fréquence. Appuyez sur ▼ pour confirmer la sélection et continuer la programmation du module.

ATTENTION, il est recommandé d'effectuer préalablement un plan des canaux et de les noter sur la case du module correspondant, ceci avant la programmation et afin d'éviter de sélectionner des canaux déjà occupés. Assurez-vous que les canaux de sortie ne sont pas déjà utilisés dans la distribution existante. Toutefois, pour vérifier la programmation du module, utilisez la fonction **READ**.

#### Processeur:

Avec l'option Mode, vous pourrez choisir de travailler avec des canaux analogiques ou numériques et introduire les canaux ou les fréquences.

#### En mode analogique :

L'indication Canal B/G CCIR C21 sur l'écran du programmateur PS permet de configurer le processeur au canal souhaité selon le tableau des canaux choisi.

L'indication Fréquence 471.25MHz sur l'écran du programmateur PS permet d'introduire la fréquence de vidéo que vous souhaitez traiter.

**Remarque**: N'introduisez pas la virgule dans les décimales. Celle-ci se placera automatiquement dans la position correcte quand vous entrerez les données.

#### En mode numérique :

L'indication Canal B/G CCIR C21 sur l'écran du programmateur PS permet de configurer le processeur au canal souhaité selon le tableau des canaux choisi.

L'indication Fréquence 474.00MHz sur l'écran du programmateur PS permet d'introduire la fréquence centrale du canal que vous souhaitez traiter.

**Remarque**: Vous devez saisir entièrement les données de la fréquence centrale, y compris les décimales. Cependant, n'introduisez pas la virgule décimale, qui sera automatiquement placée dans la position correcte quand vous saisirez les données.

Pour l'entrée de la deuxième donnée (canal ou fréquence du canal final), appuyez sur la touche • du programmateur et à l'aide des flèches  $\blacktriangleleft$  et  $\blacktriangleright$ , vous pourrez augmenter ou diminuer la largeur du filtre de monocanal jusqu'à hexacanal. La touche • du programmateur peut s'utiliser pour alterner entre la donnée de départ et celle finale.

Pour changer en mode canal ou fréquence, positionnez-vous sur l'écran Tableau de canaux. Les flèches ◀ et ▶ permettent de sélectionner la norme souhaitée ou le mode fréquence. Appuyez sur ▼ pour confirmer la sélection et continuer la programmation du module.

ATTENTION, il est recommandé d'effectuer préalablement un plan des canaux et de les noter sur la case du module correspondant, ceci avant la programmation et afin d'éviter de sélectionner des canaux déjà occupés. Assurez-vous que les canaux de sortie ne sont pas déjà utilisés dans la distribution existante. Toutefois, pour vérifier la programmation du module, utilisez la fonction **READ**.

# 7. COPIE DES DONNÉES

Pour éviter de transmettre une à une toutes les données du module ZA, vous pouvez utiliser la fonction COPY. Une fois les données mémorisées dans le programmateur et en pointant vers l'amplificateur PA, appuyez sur les touches **F** et **COPY**. Vous devez maintenir le programmateur PS pointé vers l'amplificateur PA jusqu'à ce que le message Copierse disparaisse de l'écran et toutes les données seront transmises au module ZA.

Durant la transmission, l'indicateur PRG (12) de l'amplificateur et (25)(37) du module ZA, clignotent.

Remarque: Dans la copie des données, les valeurs de réglage de niveau ne seront pas envoyées.

66 - FRA

Une fois le module ZA programmé, pour désactiver le mode programmation, appuyez de nouveau sur le bouton de programmation (28)(40).

#### 8. LECTURE DES DONNÉES AVEC LE PROGRAMMATEUR PS

En visant le récepteur, appuyez sur les touches F et READ, la mention Lire... s'affichera à l'écran. Toutes les données programmées dans le module sont lisibles.

Pendant la lecture, l'indicateur PRG (12) de l'amplificateur et (25)(37) du module ZA, clignotent.

Le programmateur PS doit rester pointé vers l'amplificateur PA jusqu'à ce que la mention Liress disparaisse de l'écran.

Remarque: Durant la lecture des données, les valeurs de réglage du niveau ne sont pas obtenues.

Pour consulter les données reçues, sélectionnez la fonction correspondante à l'aide des touches ▲ et ▼, et les données s'afficheront sur l'écran du programmateur PS.

## 9. MEMORISATION ET RÉCUPÉRATION DES DONNÉES DANS LE PROGRAMMATEUR PS

La programmation des modules ZA peut s'effectuer en mémorisant préalablement et en récupérant toutes les données du programmateur PS. Il n'est pas nécessaire de rester face à l'équipement pour mémoriser les données de la tête et dans l'installation, toutes les données seront copiées vers chaque module depuis le programmateur.

Pour mémoriser les données d'un module, sélectionnez le modèle de ZA (ZA-411, ZA-331 au ZA-431) et utilisez la fonction Mémorisation **F 8**. À l'aide des touches  $\blacktriangle$  et  $\forall$  sélectionnez le numéro du module à mémoriser (M1 à M10). En appuyant sur la touche **T**, les données préalablement introduites dans le programmateur PS resteront mémorisées pour ce module et il sera possible d'écrire le nom, le canal ou les canaux du module à l'aide des touches  $\bigstar$ ,  $\forall$ ,  $\blacktriangleleft$  et  $\blacktriangleright$ . Pour mémoriser le nom du module, appuyez de nouveau sur la touche **T**, l'indication Enregistrer s'affichera sur l'écran du programmateur.

Pour récupérer les données d'un module préalablement introduites dans la mémoire du programmateur PS, sélectionnez le modèle de ZA (ZA-411, ZA-331 ou ZA-431) et utilisez la fonction Récupération **F 7**. À l'aide des touches ▲ et ▼ sélectionnez le numéro du module à récupérer (11 à

M10). En appuyant sur la touche T, les données récupérées seront envoyés vers le module sélectionné et la mention Copier ... s'affichera sur l'écran du programmateur.

| FONCTION     | ECRAN                            | DESCRIPTION                |  |  |  |
|--------------|----------------------------------|----------------------------|--|--|--|
| F 8          | Mémorisation 27-431              | Mémorise les paramètres    |  |  |  |
| MÉMORISATION | 111:                             | programmés dans mémoire 1. |  |  |  |
| F 7          | Récuperation 2 <del>11</del> 431 | Rappelle les paramètres    |  |  |  |
| RÉCUPÉRATION | 111:                             | chargés dans la mémoire 1. |  |  |  |

#### Tab. 9 - Fonctions de mémoire

Pour sortir de la fonction Mémorisation ou Récuperation, appuyez sur la touche ESC.

Si vous essayez d'utiliser les fonctions Mémorisation ou Recupération sans avoir préalablement sélectionné le modèle de ZA sur lequel vous souhaitez agir, le message Aucun modele sélectionné apparaîtra et vous ne pourrez pas accéder au menu des mémoires.

# **10. RÉGLAGE DE NIVEAUX**

#### 10.1 Niveaux des modules ZA

Pour réaliser une égalisation de tous les filtres, sélectionnez dans le programmateur Réglage niveaux automatique et appuyez sur la touche T. Les canaux numériques seront réglés 10 dB en dessous des canaux analogiques.

**Remarque**: Pour les filtres multi canaux, le réglage sera effectué pour le canal de niveau le plus élevé. La présence d'un unique canal analogique par filtre multi canaux est recommandé. Dans le cas contraire, il est recommandé que les niveaux des canaux analogiques soient identiques.

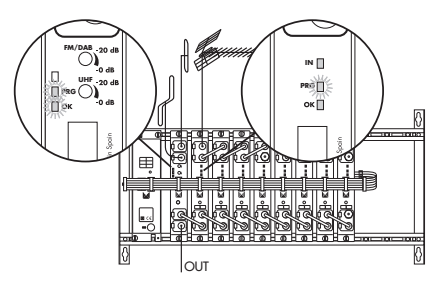

Fig. 11 - Réglage automatique des niveaux des modules

ATTENTION, dans le cas où un canal dans la configuration monocanal ou le canal de niveau le plus élevé dans la configuration multi canaux n'atteigne pas ou dépasse la plage de valeurs indiquée sur la fiche de caractéristiques techniques, l'indicateur de niveau d'entrée correcte IN (24)(36) du module ZA clignotera.

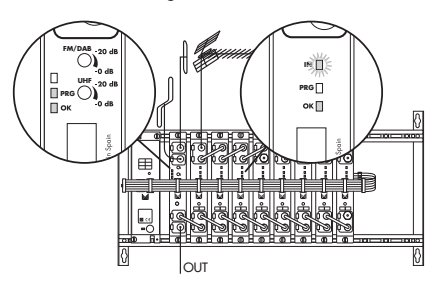

Fig. 12 – Problème de niveau à l'entrée

Une fois réalisée l'ecualización automática, vous pourrez, grâce à l'option Réglage niveau, effectuer un réglage précis de manière indépendante dans chaque filtre. Le réglage manuel permettra ceci, avec des écarts de 0.5, 1, 2 et 3 dB. Les touches  $\blacktriangleleft$  et  $\blacktriangleright$  permettent de sélectionner la valeur d'écart souhaitée et la touche T permet d'envoyer l'ordre.

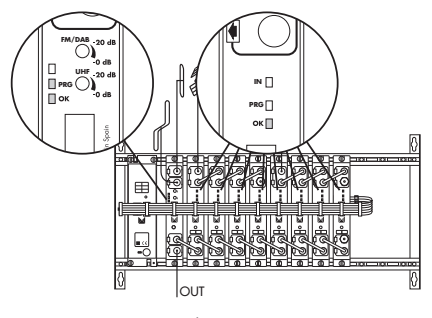

Fig. 13 – Équipement programmé

ATTENTION, si 3 minutes se sont écoulées sans qu'aucune opération de programmation ni lecture n'aient été réalisées dans l'équipement, ce dernier désactivera le mode programmation.

Après la programmation et réglage des niveaux et, passées 5 minutes, l'équipement éteindra tous les indicateurs IN (24)(36).

#### 10.2 Vérification des modules ZA

Vérifiez que l'indicateur de niveau des modules (24)(36) et que l'indicateur de sortie OK (26)(38) sont activés.

#### 10.3 Niveau de l'amplificateur PA

Connectez le mesureur de champ à la sortie de cet amplificateur. Syntonisez le mesureur sur n'importe quel canal programmé et réglez le niveau du signal de sortie RF avec le régulateur de l'amplificateur PA (15).

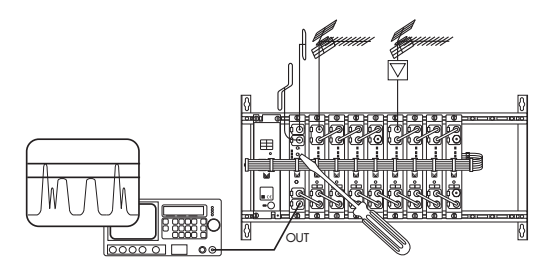

Fig. 14 – Réglage du niveau de l'amplificateur

ATTENTION, vous devez tenir compte de la réduction du niveau maximal de sortie en fonction du nombre de canaux étant amplifiés. Le niveau de sortie de l'amplificateur PA est indiqué dans le tableau 10.

| Canales<br>Channels<br>Canaux                   |      | ≤10 | 11  | 12  | 13  | 14  | 15  | 16  | 17  | 18  |
|-------------------------------------------------|------|-----|-----|-----|-----|-----|-----|-----|-----|-----|
| Nivel máximo<br>Maximun level<br>Niveau maximun | dBµV | 110 | 109 | 109 | 109 | 108 | 108 | 108 | 108 | 107 |

Tab. 10 - Réduction du niveau de sortie

# 11. ACTUALISATION DE L'ÉQUIPEMENT 905-ZA

Il est possible d'actualiser l'amplificateur PA et les modules ZA. Consultez le site Web d'Alcad dans lequel figurent les indications pour le téléchargement de programmes et les instructions nécessaires à l'actualisation de l'équipement 905-ZA:

#### www.alcad.net

Si vous ne disposez pas d'une connexion à Internet, nous vous invitons à prendre contact avec les Distributeurs ou Représentants d'Alcad afin de solliciter les programmes d'actualisation.

L'équipement 905-ZA peut être actualisé depuis ordinateur PC grâce au câble de communication série et le IP-001 (Interface pour programmation).

ATTENTION, Le câble de communication doit se connecter à un des ports série de l'ordinateur COM1, COM2, COM3, COM4 ou au port USB.

## 12. SOLUTION À DE POSSIBLES ANOMALIES A. ANOMALIE C. CAUSE S. SOLUTION

- A. L'indicateur de module alimenté et reconnu par le PA (26)(38) clignote.
- C. Le module a été installé sans que la tête n'ait été débranchée du secteur.
- S. Débranchez et branchez de nouveau l'équipement au réseau électrique pour que l'amplificateur reconnaisse le nouveau module.
- A. L'indicateur de niveau du canal IN (24)(36) clignote.
- C. Le module n'a pas été programmé correctement.
- S. Effectuez une lecture des données programmées dans le module afin de vérifier si la transmission de données a été correctement effectuée. Pour cela, appuyez sur les touches F et READ du programmateur PS.
- A. L'indicateur du niveau du canal IN (24)(36) clignote.
- C. Le niveau du signal reçu est déficient ou dépasse les données spécifiées sur la fiche de caractéristiques techniques.
- S. Contrôlez, à l'aide d'un mesureur de champ, le niveau du signal du dernier module de découplage (23)(35). Vérifiez que le niveau du signal d'entrée est bien compris entre les marges indiquées sur la fiche de caractéristiques techniques (35). Dans le cas contraire, vérifiez l'installation et le pointage de l'antenne.
- A. L'indicateur du niveau du canal IN (24)(36) de tous les modules ZA dignote.
- C. L'amplificateur PA ne détecte pas le signal d'entrée (18).
- S. Vérifiez que le câble de l'antenne est connecté ainsi que le pontet de couplage qui unit l'amplificateur PA au premier module ZA.

- A. Le niveau de sortie d'un canal analogique est 10 dB inférieur au reste des canaux analogiques.
- C. Le filtre ou le processeur est configuré pour travailler en mode numérique.
- Avec le programmateur PS, sélectionnez Mode: Analogique dans le filtre ou le processeur où est programmé ce canal et programmez de nouveau le filtre.
- A. Le niveau de sortie d'un canal numérique est 10 dB supérieur au reste des canaux numériques.
- C. Le filtre ou le processeur est configuré pour travailler en mode analogique.
- S. Avec le programmateur PS, sélectionnez Mode: Numérique dans le filtre ou le processeur où est programmé ce canal et programmez-le de nouveau.
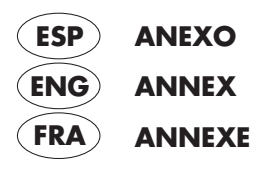

## SERIE 905-ZA

CÓMO MONTAR LOS MÓDULOS HOW TO MOUNT THE MODULES COMMENT MONTER LES MODULES

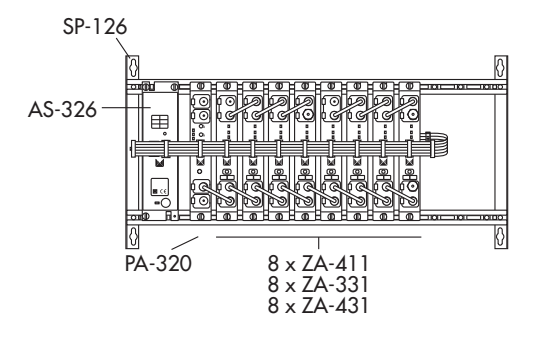

CÓMO INSERTAR LOS PUENTES DE CONEXIÓN HOW TO INSERT THE CONNEXION BRIDGES COMMENT INTEGRER LES PONTETS DE CONNEXION

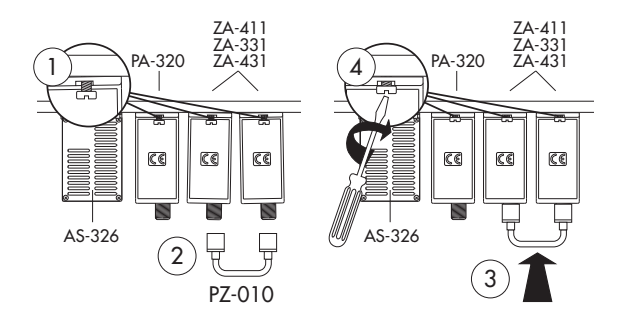

## CÓMO ALIMENTAR EL EQUIPO Y SUSTITUIR EL FUSIBLE SUPPLYING POWER TO THE EQUIPMENT AND REPLACING THE FUSE COMMENT ALIMENTER LE SYSTÈME ET REPLACER LE FUSIBLE

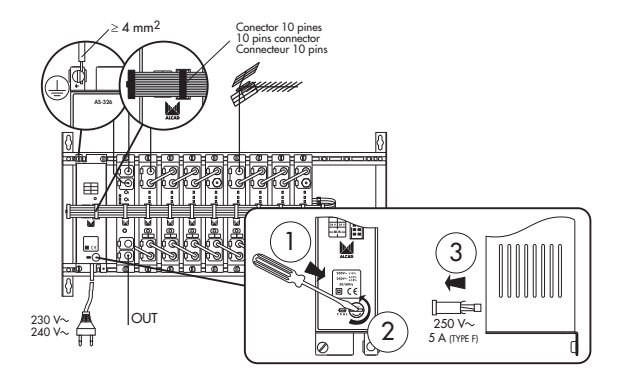

## CÓMO ALIMENTAR UN PREAMPLIFICADOR HOW TO FEED A PREAMPLIFIER COMMENT ALIMENTER UN PREAMPLIFICATEUR

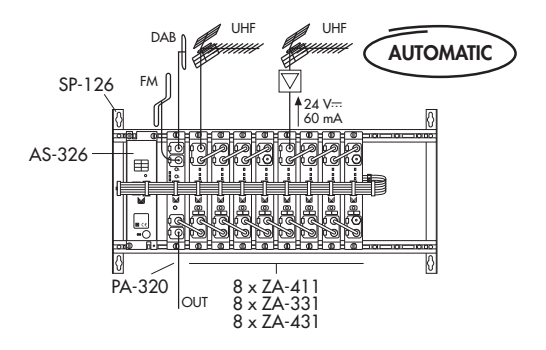

## ESQUEMA CON PROCESADORES DE CANAL CONNECTION DIAGRAM WITH CHANNEL PROCESSORS SCHEMA DE CONNEXION AVEC PROCESSESURS DE CANAL

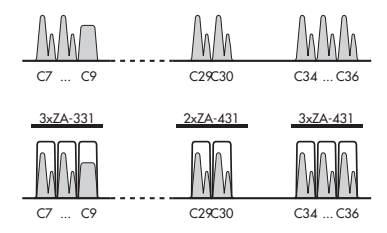

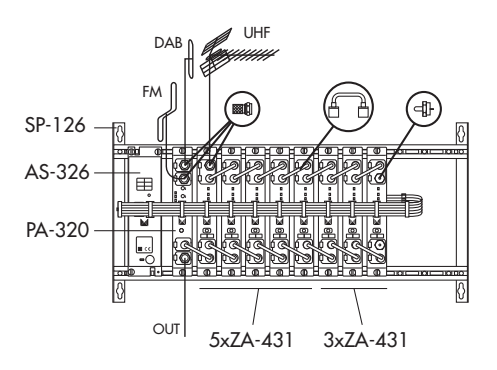

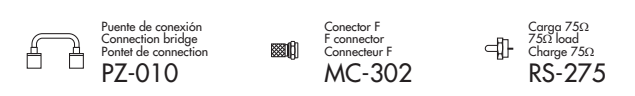

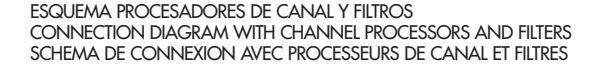

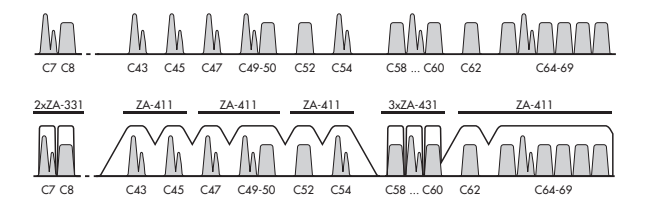

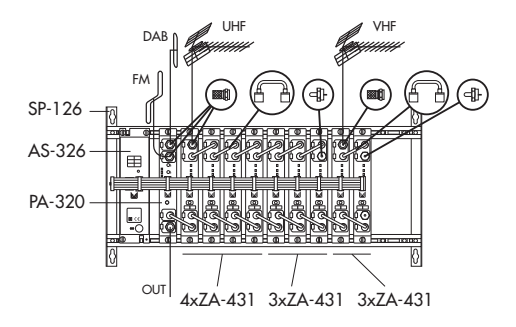

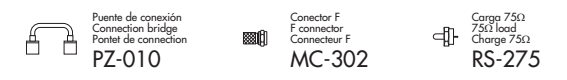

EQUIPO CON 8 MÓDULOS + ZF-712 (SAT) EQUIPMENT CONSISTING OF 8 MODULES + ZF-712 (SAT) ÉQUIPEMENT DE 8 MODULES + ZF 712 (SAT)

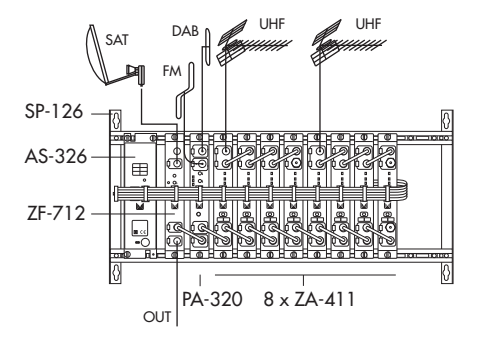

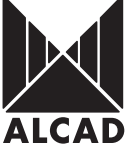

ALCAD, S.L. Tal. 943 63 96 60 Frox 943 63 92 66 Int. Tel. +34 - 943 63 96 60 info@cload.net Apdo. 455 - Pol. Ind. Arreche-Ugalde, 1 20305 IRUN - Spain

www.alcad.net

FRANCE - Hendaye Tel. 00 34 - 943 63 96 60

GERMANY - Munich Tel. 089 55 26 480

CZECH REPUBLIC - Ostrovavcice Tel. 546 427 059

UNITED ARAB EMIRATES - Dubai Tel. 971 4 887 19 50

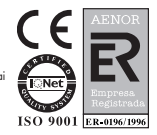